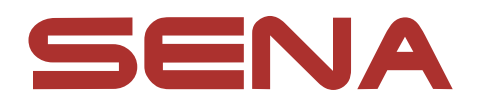

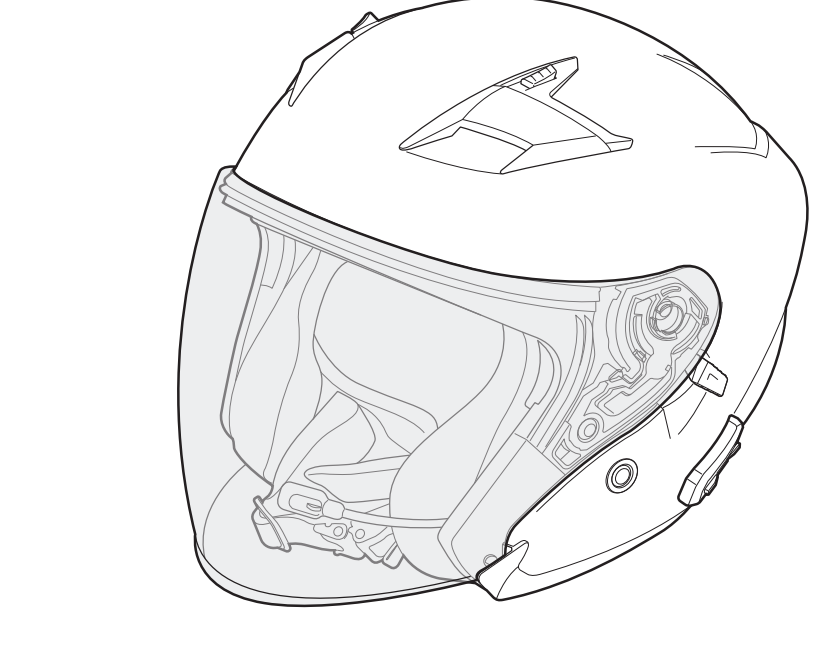

# OUTSTARS BLUETOOTH® HELMET

# **GUIDA DELL'UTENTE**

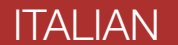

Version 1.1.0

# SOMMARIO

| 1.   | <b>INFORMAZIONI SU OUTSTAR S</b>             | 6  |  |  |  |
|------|----------------------------------------------|----|--|--|--|
| 1.1  | Caratteristiche del prodotto                 | 6  |  |  |  |
| 1.2  | Dettagli del prodotto                        | 7  |  |  |  |
| 1.3  | Parti interne sganciabili                    | 8  |  |  |  |
| 1.4  | Contenuto della confezione                   | 8  |  |  |  |
| 2.   | COME INDOSSARE IL CASCO                      | 9  |  |  |  |
| 2.1  | Indossare il casco                           | 9  |  |  |  |
| 2.2  | Rimozione del casco                          | 9  |  |  |  |
| 2.3  | Rimozione della visiera parabrezza           | 10 |  |  |  |
| 2.4  | Installazione della visiera parabrezza       |    |  |  |  |
| 2.5  | Rimozione dei guanciali                      |    |  |  |  |
| 2.6  | Installazione dei guanciali 11               |    |  |  |  |
| 2.7  | Rimozione dell'imbottitura interna 12        |    |  |  |  |
| 2.8  | Installazione dell'imbottitura interna 12    |    |  |  |  |
| 2.9  | Rimozione della visiera parasole interna 13  |    |  |  |  |
| 2.10 | Installazione della visiera parasole interna | 13 |  |  |  |
| 2.11 | Ispezione del casco prima di guidare         | 14 |  |  |  |
|      | 2.11.1 Verifica della parte esterna          | 14 |  |  |  |
|      | Z.II.Z Verifica del sottogola                | 14 |  |  |  |
| 3.   | NOZIONI INTRODUTTIVE                         | 15 |  |  |  |
| 3.1  | Software Sena scaricabili                    | 15 |  |  |  |
|      | 3.1.1 App Sena Utility                       | 15 |  |  |  |

- 3.1.2 Sena Device Manager
- 3.1.3 Aggiornamenti firmware
- 3.2 Ricarica
- 3.3 Legenda
- 3.4 Accensione e spegnimento
- 3.5 Controllo del livello batteria
- 3.6 Regolazione del volume

| 4.                             | ACCOPPIAMENTO DEL SISTEMA BLUETOOTH                                                                                                    |                                              |  |  |
|--------------------------------|----------------------------------------------------------------------------------------------------|----------------------------------------------|--|--|
|                                | CON ALTRI DISPOSITIVI BLUETOOTH                                                                                                    | 18                                           |  |  |
| 4.1                            | <ul> <li>Accoppiamento telefono</li> <li>4.1.1 Accoppiamento iniziale di OUTSTAR S</li> <li>4.1.2 Accoppiamento con OUTSTAR S spento</li> <li>4.1.3 Accoppiamento con OUTSTAR S acceso</li> </ul>                                                                  | <b>18</b><br>18<br>19<br>19                  |  |  |
| 4.2                            | Accoppiamento secondo telefono - Secondo<br>cellulare, GPS e SR10                                                                                                    | 20                                           |  |  |
| 4.3                            | Accoppiamento GPS                                                                                                    | 20                                           |  |  |
| 4.4                            | <ul> <li>Accoppiamento selettivo avanzato: viva voce o stereo A2DP</li> <li>4.4.1 Accoppiamento selettivo telefono - Profilo viva voce</li> <li>4.4.2 Accoppiamento media - Profilo A2DP</li> </ul>                                                                | <b>21</b><br>21<br>21                        |  |  |
| 5.                             |                                                                                                    | 22                                           |  |  |
|                                |                                                                                                    | 23                                           |  |  |
| 5.1                            | Effettuare e rispondere alle telefonate                                                                                                    | <b>23</b>                                    |  |  |
| 5.1<br>5.2                     | Effettuare e rispondere alle telefonate<br>Composizione rapida<br>5.2.1 Assegnazione dei numeri di chiamata rapida<br>preimpostati<br>5.2.2 Utilizzo dei numeri di chiamata rapida preimpostati                                                                    | 23<br>23<br>23<br>23<br>23                   |  |  |
| 5.1<br>5.2<br>6.               | Effettuare e rispondere alle telefonate<br>Composizione rapida<br>5.2.1 Assegnazione dei numeri di chiamata rapida<br>preimpostati<br>5.2.2 Utilizzo dei numeri di chiamata rapida preimpostati                                                                    | 23<br>23<br>23<br>23<br>23<br>25             |  |  |
| 5.1<br>5.2<br>6.               | Effettuare e rispondere alle telefonate<br>Composizione rapida<br>5.2.1 Assegnazione dei numeri di chiamata rapida<br>preimpostati<br>5.2.2 Utilizzo dei numeri di chiamata rapida preimpostati<br>MUSICA STEREO<br>Musica stereo Bluetooth                        | 23<br>23<br>23<br>23<br>23<br>25<br>25       |  |  |
| 5.1<br>5.2<br>6.<br>6.1<br>6.2 | Effettuare e rispondere alle telefonate<br>Composizione rapida<br>5.2.1 Assegnazione dei numeri di chiamata rapida<br>preimpostati<br>5.2.2 Utilizzo dei numeri di chiamata rapida preimpostati<br>MUSICA STEREO<br>Musica stereo Bluetooth<br>Condivisione musica | 23<br>23<br>23<br>23<br>23<br>25<br>25<br>25 |  |  |

26

26

27

28

29

- Accoppiamento intercom 7.1
  - 7.1.1 Uso di Smart Intercom Pairing (SIP)
  - 7.1.2 Uso del pulsante
- 7.2 Last-Come, First-Served (LCFS, ovvero Ultimo arrivato, Primo servito)
- 7.3 Intercom a due voci

| 7.4  | Intercom a più voci                                   | 30 |  |  |  |
|------|-------------------------------------------------------|----|--|--|--|
|      | 7.4.1 Avvio di una conferenza intercom a tre voci     | 30 |  |  |  |
|      | 7.4.2 Avvio di una conferenza intercom a quattro voci | 31 |  |  |  |
|      | 7.4.3 Terminare Intercom a più voci                   | 31 |  |  |  |
| 7.5  | Conferenza telefonica a tre voci con                  |    |  |  |  |
|      | utenti intercom                                       | 32 |  |  |  |
| 7.6  | 6 Group Intercom                                      |    |  |  |  |
| 8.   | UNIVERSAL INTERCOM                                    | 33 |  |  |  |
| 8.1  | Accoppiamento intercom universale                     | 33 |  |  |  |
| 8.2  | .2 Universal Intercom a due voci                      |    |  |  |  |
| 8.3  | Universal Intercom a più voci                         | 34 |  |  |  |
|      | 8.3.1 Universal Intercom a tre voci                   | 34 |  |  |  |
|      | 8.3.2 Universal Intercom a quattro voci               | 35 |  |  |  |
| 9.   | PRIORITÀ FUNZIONI                                     | 36 |  |  |  |
|      |                                                       |    |  |  |  |
| 10.  | IMPOSTAZIONI DI CONFIGURAZIONE                        | 37 |  |  |  |
| 10.1 | Configurazione sistema Bluetooth                      | 37 |  |  |  |
|      | 10.1.1 Cancellare tutti gli accoppiamenti             | 38 |  |  |  |
|      | 10.1.2 Accoppiamento telecomando                      | 38 |  |  |  |
| 10.2 | Impostazioni di configurazione del software           | 38 |  |  |  |
|      | 10.21 Chiemete revide                                 | 20 |  |  |  |

| 10.2.1 | Chiamata rapida                          | 30 |
|--------|------------------------------------------|----|
| 10.2.2 | Aumento del volume medio                 |    |
|        | (impostazione predefinita: disabilitata) | 38 |
| 10.2.3 | Sorgente audio prioritaria               |    |
|        |                                          |    |

(impostazione predefinita: Intercom) 39 10.2.4 Controllo volume intelligente (impostazione predefinita: disabilitata) 39 VOX telefono (impostazione predefinita: abilitata) 10.2.5 39 VOX interfono (impostazione predefinita: disabilitata) 10.2.6 40 Sensibilità VOX (Impostazione predefinita: 3) 10.2.7 40 10.2.8 HD Voice (impostazione predefinita: abilitata) 40 10.2.9 Intercom HD (impostazione predefinita: abilitata) 41 10.2.10 Messaggi vocali (impostazione predefinita: abilitata) 41

|                                  | 10.2.11 Sidetone (impostazione predefinita: c                          | lisabilitata) 41      |  |
|----------------------------------|------------------------------------------------------------------------|-----------------------|--|
|                                  | (impostazione predefinita: abilitata)                                  | 41                    |  |
|                                  | 10.2.13 Audio Multitasking™<br>(impostazione predefinita: disabilitata | a) 42                 |  |
|                                  | 10.2.14 Volume di sottofondo<br>(impostazione predefinita: livello 5)  | 43                    |  |
| 11.                              | <b>RISOLUZIONE DEI PROBLEMI</b>                                        | 44                    |  |
| 11.1                             | Reset dopo errore                                                      | 44                    |  |
| 11.2                             | 2 Reset                                                                | 44                    |  |
|                                  |                                                                        |                       |  |
| 12.                              | MANUTENZIONE E CURA                                                    | 45                    |  |
| <b>12.</b><br>12.1               | MANUTENZIONE E CURA<br>Calotta esterna                                 | <b>45</b><br>45       |  |
| <mark>12.</mark><br>12.1<br>12.2 | MANUTENZIONE E CURACalotta esterna2 Rivestimento interno               | <b>45</b><br>45<br>45 |  |

# 1. INFORMAZIONI SU OUTSTAR S

# 1.1 Caratteristiche del prodotto

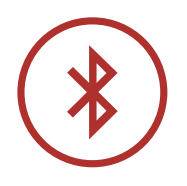

Bluetooth<sup>®</sup> 5.0

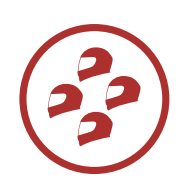

Intercom a quattro voci

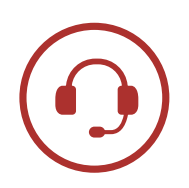

Intercom fino a 900 m (0,6 miglia)\*

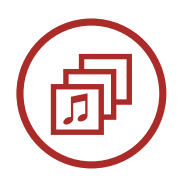

Audio Multitasking™

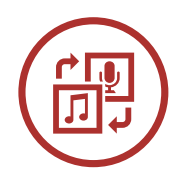

Sorgente audio prioritaria

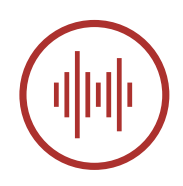

Advanced Noise Control<sup>™</sup>

\* in spazi aperti

# 1.2 Dettagli del prodotto

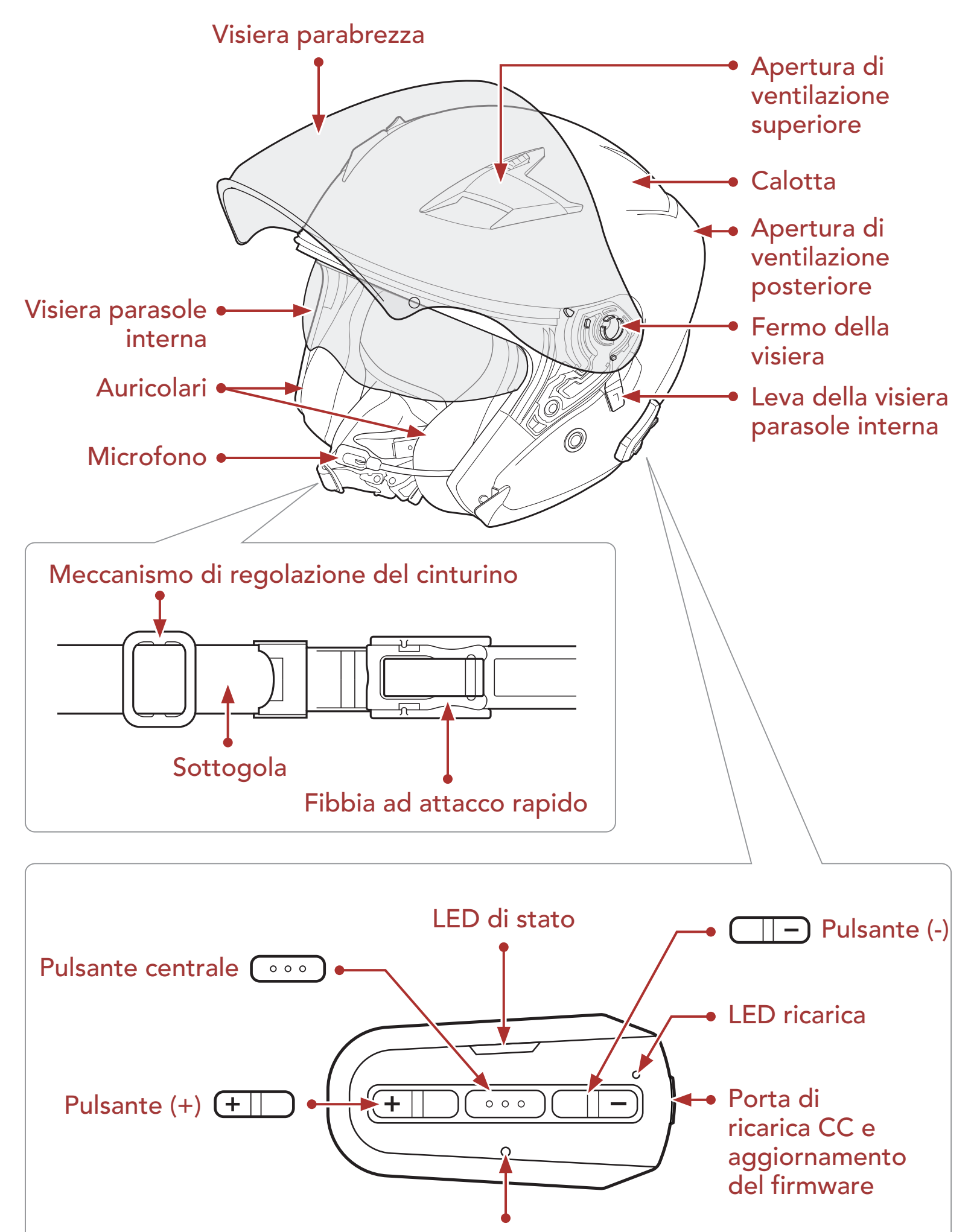

Pulsante Reset dopo errore nel foro

Pulsanti del sistema Bluetooth

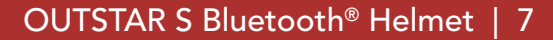

## 1.3 Parti interne sganciabili

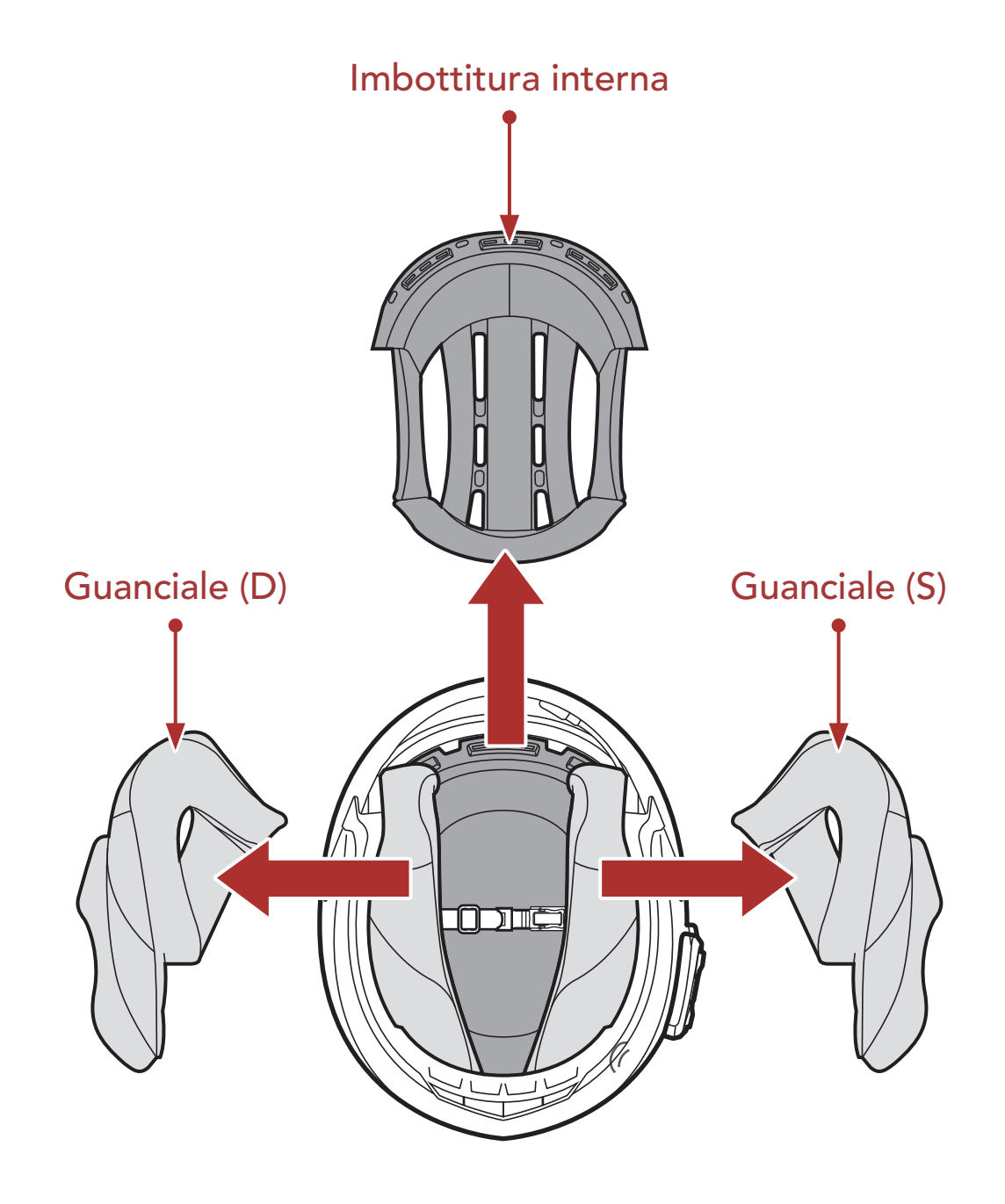

## 1.4 Contenuto della confezione

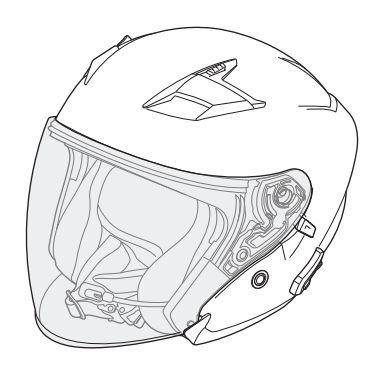

Casco OUTSTAR S

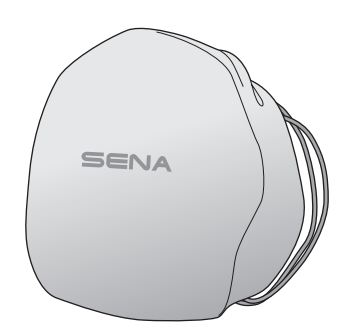

Sacca portacasco

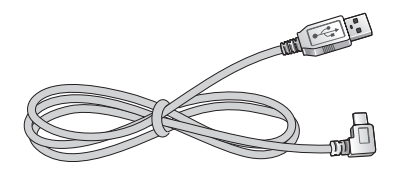

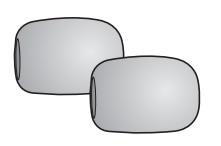

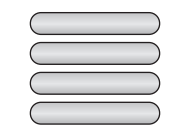

Cavo USB alimentazione e trasferimento dati (USB-C) Coprimicrofono in spugna con asticella (2)

Etichette adesive catarifrangenti (4)\*

\*Contenute solo nel pacchetto Europa

#### OUTSTAR S Bluetooth<sup>®</sup> Helmet | 8

#### **COME INDOSSARE IL CASCO** 2.

#### Indossare il casco 2.1

- 1. Slacciare il sottogola agendo sul sistema di ritenzione.
- 2. Allargare l'apertura del casco con la mano e infilare la testa nel casco.
- 3. Stringere il più possibile il sottogola senza che questo causi fastidio.

#### Rimozione del casco 2.2

- 1. Slacciare il sottogola agendo sul sistema di ritenzione.
- 2. Tirare delicatamente il sottogola imbottito verso l'esterno ed estrarre il casco dalla testa.

Nota: allacciare il sottogola dopo aver rimosso il casco aiuterà ad evitare di graffiare le superfici su cui viene appoggiato.

#### Sistema di ritenzione a sgancio rapido

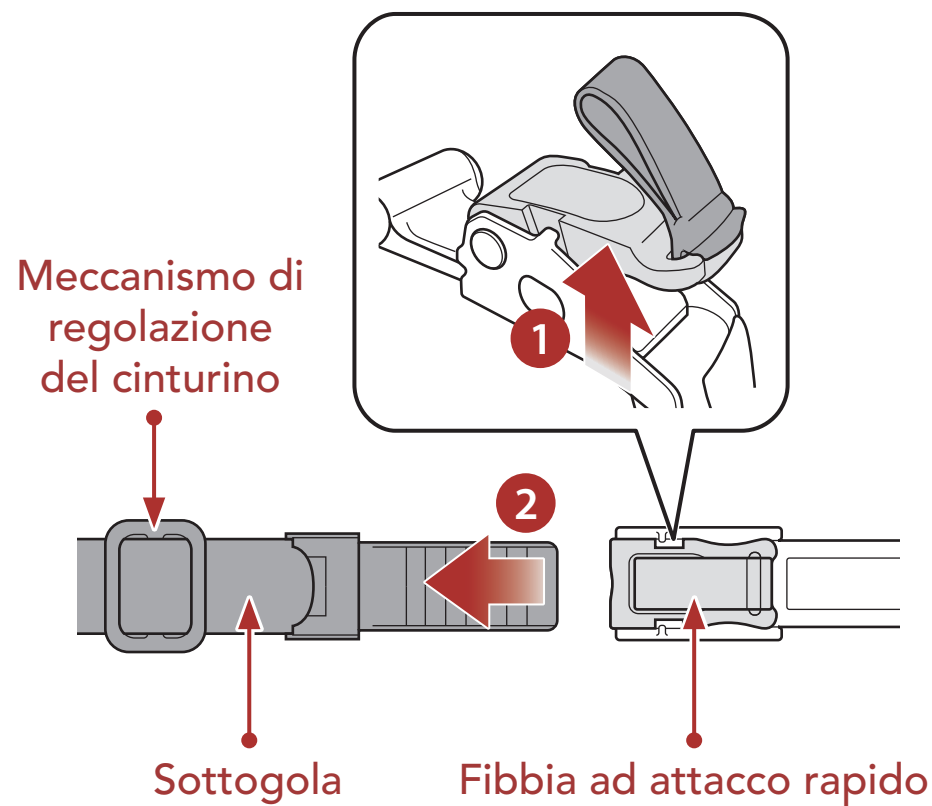

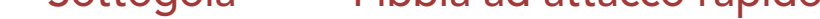

#### OUTSTAR S Bluetooth<sup>®</sup> Helmet | 9

## 2.3 Rimozione della visiera parabrezza

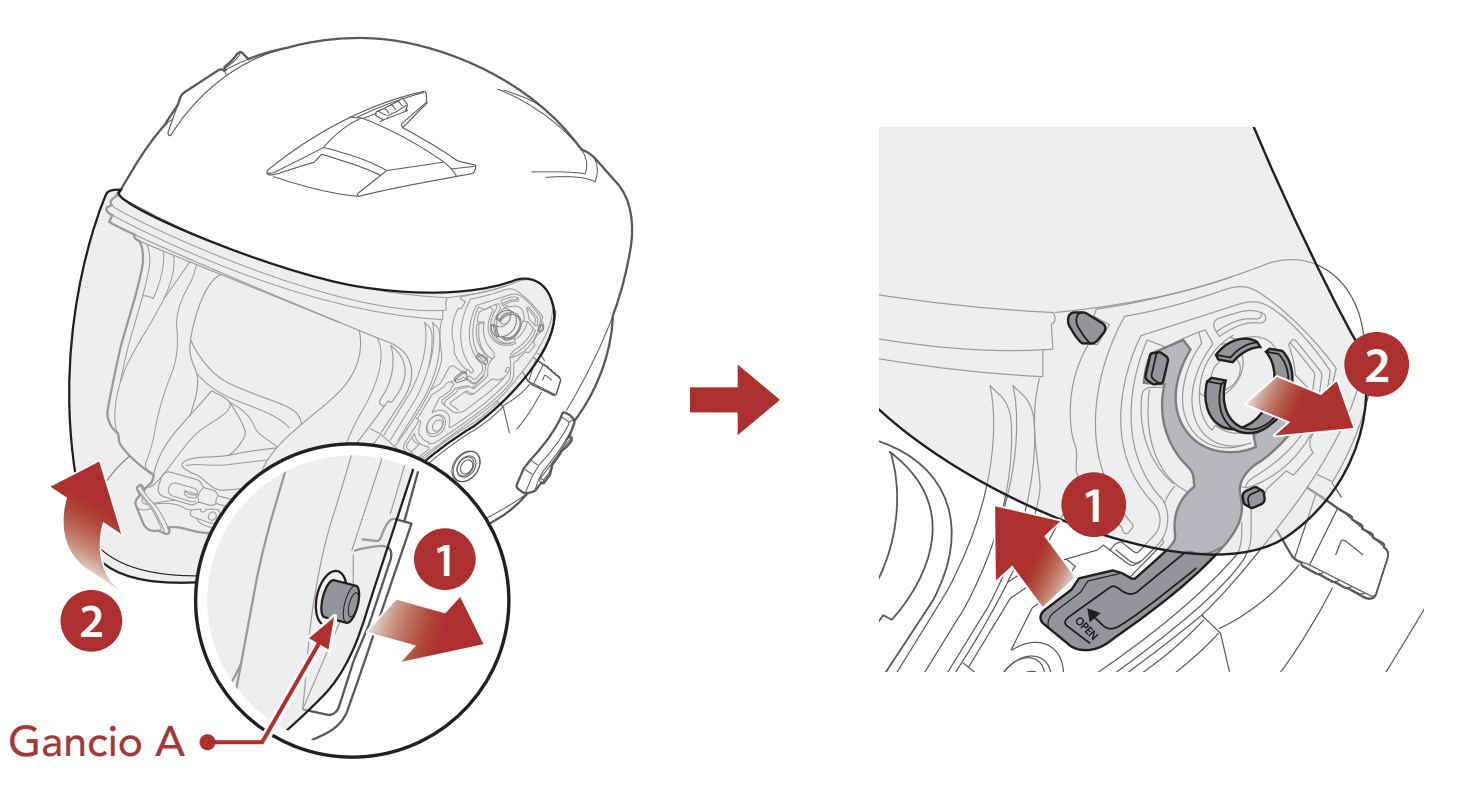

- 1. Sbloccare il lato sinistro della visiera parabrezza per sganciarla dal gancio A e aprire completamente la visiera parabrezza.
- 2. Tirare la visiera parabrezza verso l'esterno spingendo in alto la leva del fermo visiera.
- 3. Ripetere il passaggio 2 sul lato opposto.

## 2.4 Installazione della visiera parabrezza

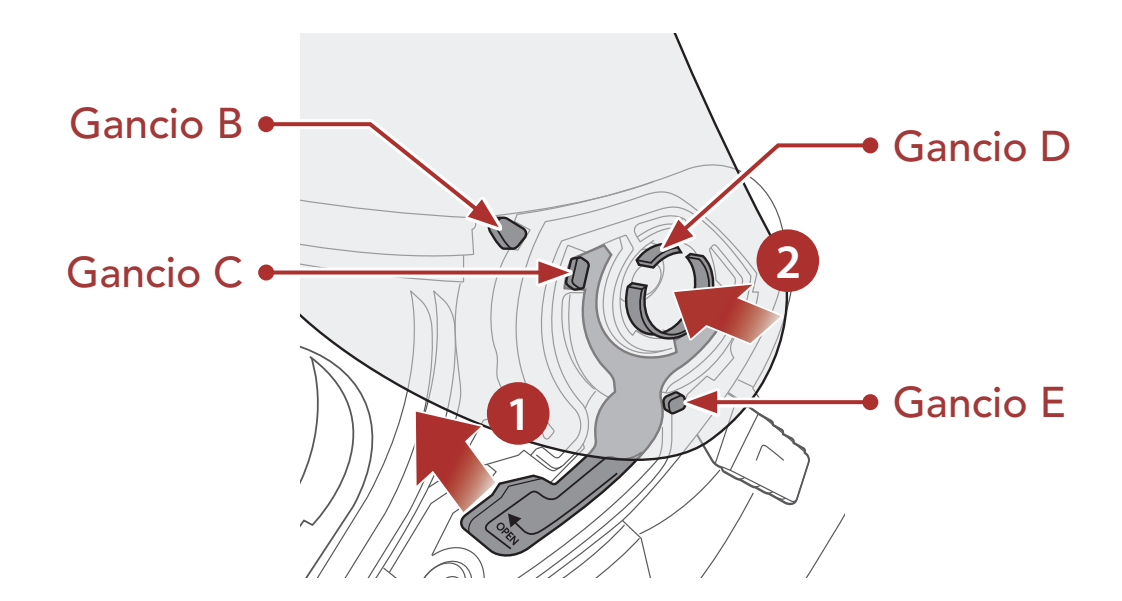

- 1. Allineare il gancio B, il gancio C, il gancio D e il gancio E al fermo
- della visiera, come illustrato nell'immagine sopra.
- 2. Inserire i ganci B-E nel fermo della visiera spingendo in alto la leva del fermo visiera.
- 3. Rilasciare la leva del fermo visiera per bloccare in posizione la visiera parabrezza.
- 4. Ripetere la procedura sul lato opposto.

# 2.5 Rimozione dei guanciali

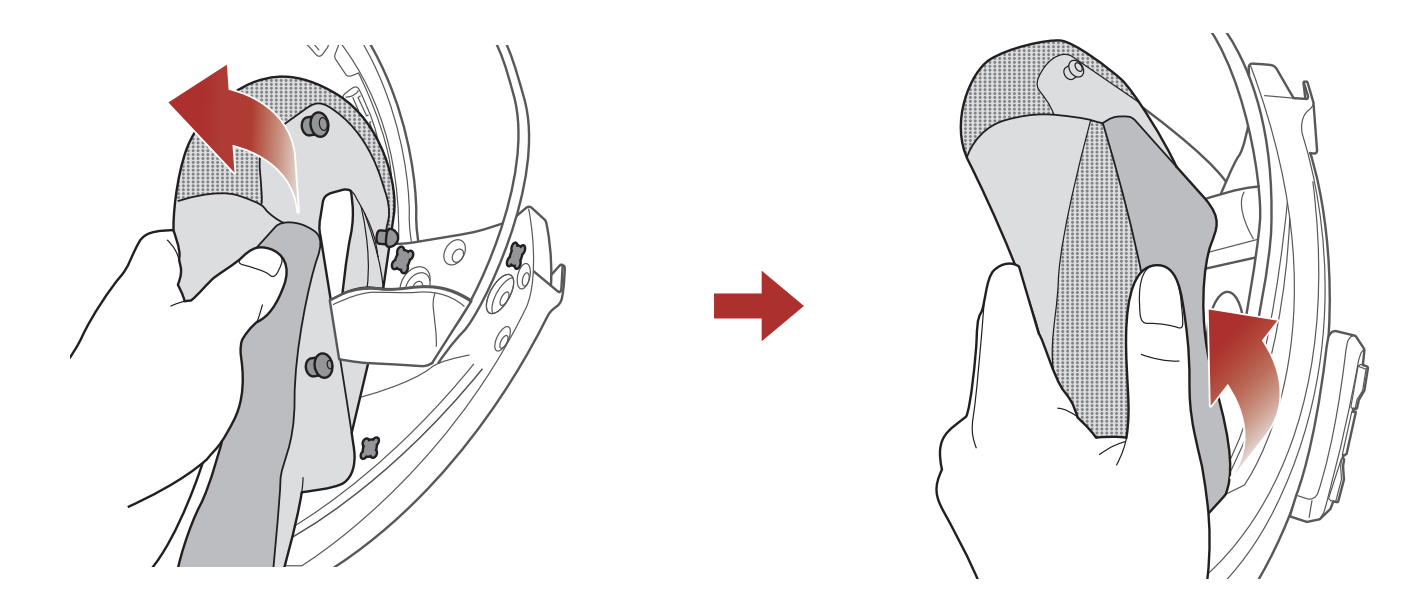

- 1. Sganciare dal casco i tre bottoni a pressione del guanciale.
- 2. Rimuovere il guanciale tirandolo in alto.
- 3. Ripetere la procedura sul lato opposto.

## 2.6 Installazione dei guanciali

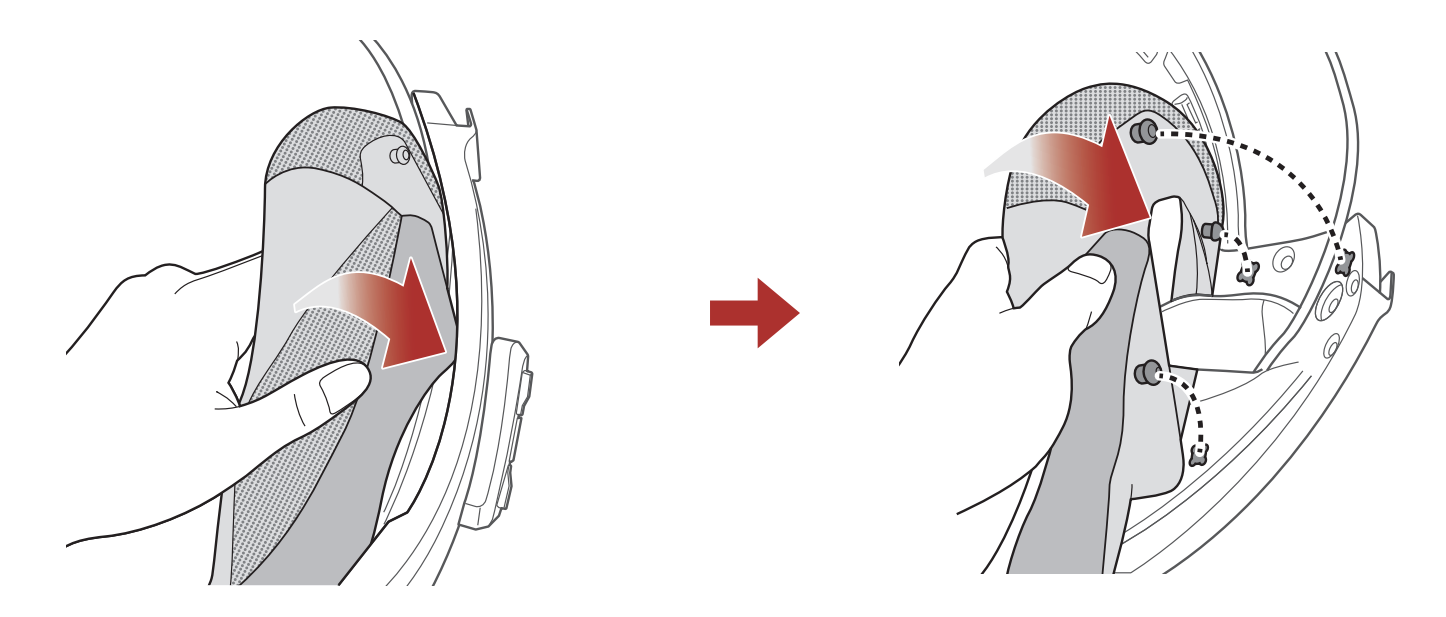

- 1. Infilare il sottogola nel foro del guanciale e inserire la piastra in plastica del guanciale nello spazio tra la calotta e l'EPS.
- 2. Agganciare i tre bottoni a pressione del guanciale.
- 3. Ripetere la procedura sul lato opposto.

#### 2 COME INDOSSARE IL CASCO

## 2.7 Rimozione dell'imbottitura interna

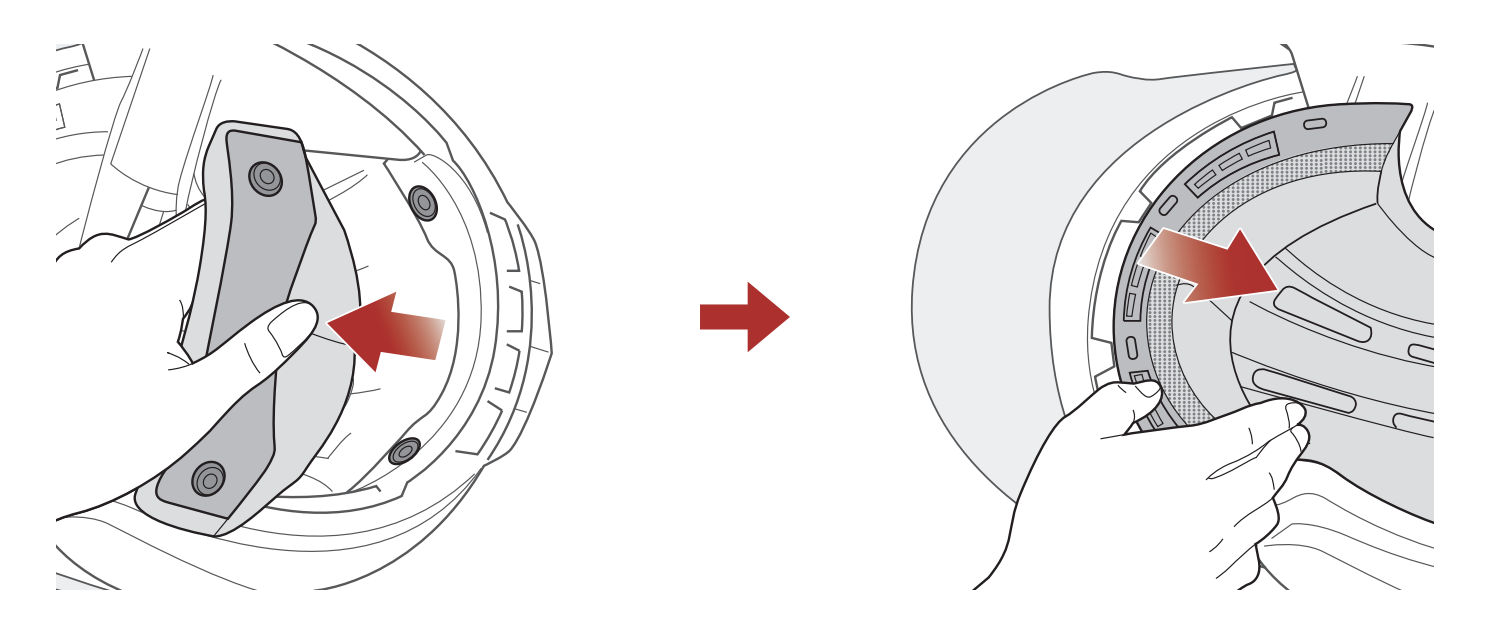

- 1. Sganciare i due bottoni posizionati sul retro dell'imbottitura interna.
- 2. Sollevare in alto l'imbottitura e posizionare le dita sotto la piastra in plastica nella parte anteriore. Quindi, rimuovere la piastra estraendola dalla parte anteriore del casco.

## 2.8 Installazione dell'imbottitura interna

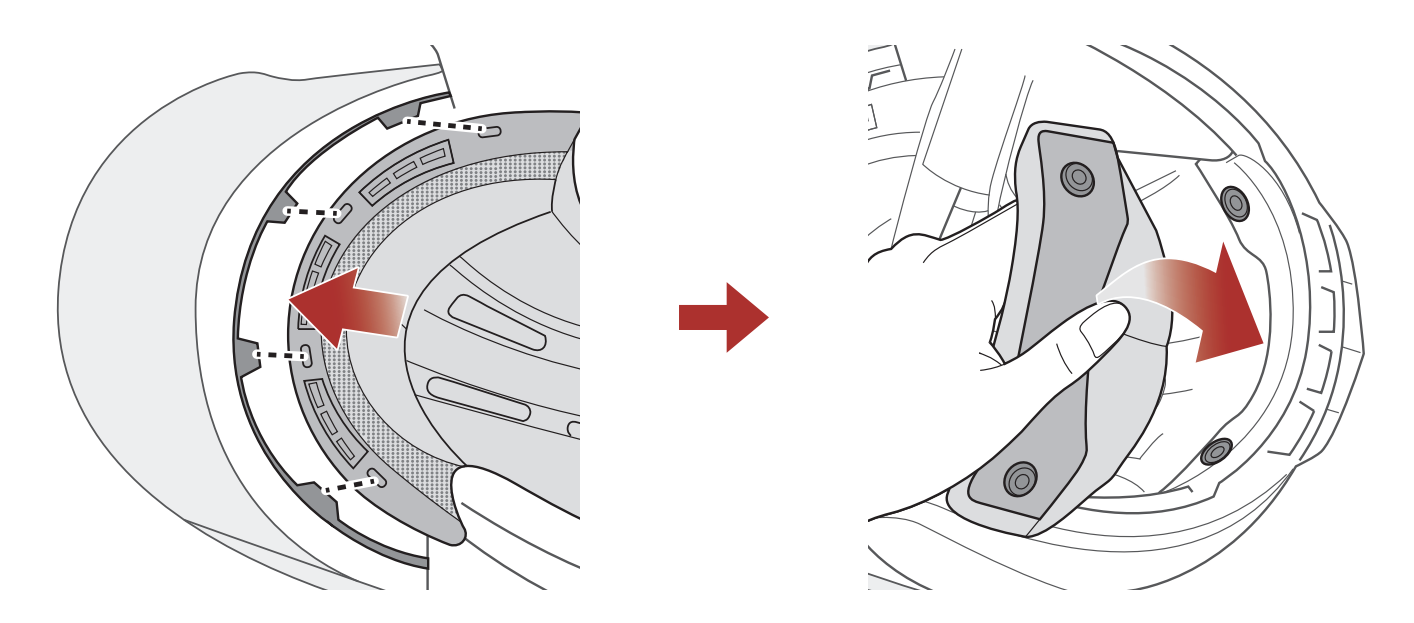

- 1. Allineare e installare la piastra in plastica sui quattro manicotti della parte anteriore.
- 2. Agganciare i due bottoni posizionati sul retro dell'imbottitura interna.

#### 2.9 Rimozione della visiera parasole interna

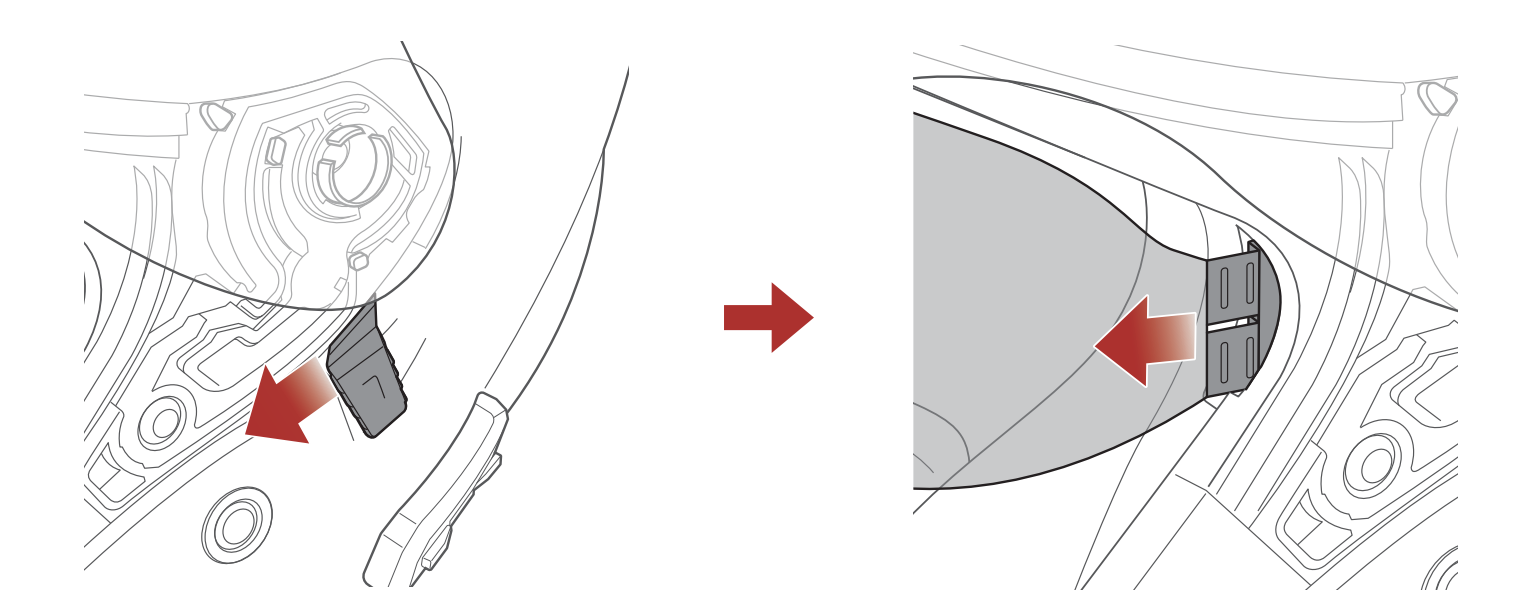

- 1. Far scorrere la leva della visiera parasole interna nella direzione indicata dall'immagine sopra per abbassare la visiera parasole interna.
- 2. Tirare un lato della visiera nella direzione indicata dall'immagine sopra.
- 3. Ripetere il passaggio 2 sul lato opposto.

## 2.10 Installazione della visiera parasole interna

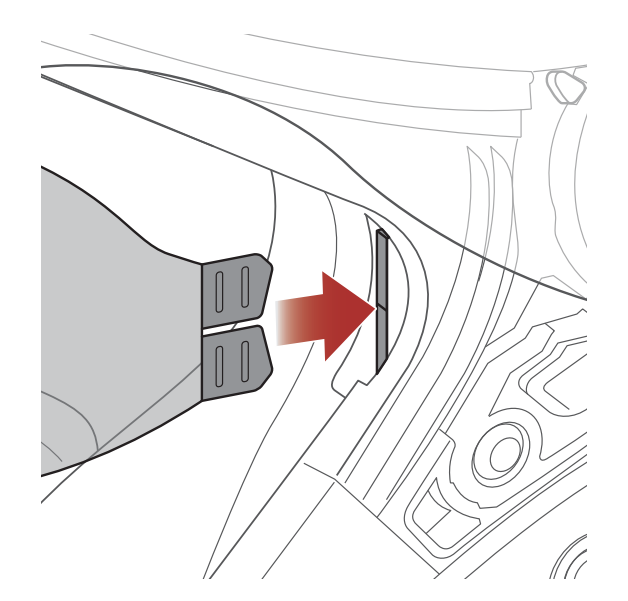

1. Inserire la linguetta della visiera parasole interna nel suo alloggiamento fino a sentire uno scatto.

2. Ripetere la procedura sul lato opposto.

# 2.11 Ispezione del casco prima di guidare

#### 2.11.1 Verifica della parte esterna

Verificate regolarmente la presenza di eventuali danni sul casco. Piccoli graffi superficiali non riducono le qualità protettive del casco. In caso di danni più seri (crepe, ammaccature, sfaldature o crepe della vernice, ecc.), il casco non dovrebbe essere più utilizzato.

#### 2.11.2 Verifica del sottogola

- 1. Assicurarsi che il sottogola passi correttamente sotto il mento.
- 2. Per testare la tensione del sottogola, inserire il dito indice nel sottogola e tirare. Se il sottogola è lento sotto il mento, è necessario stringerlo. Se il sottogola si allenta quando viene tirato, il casco non è stato indossato correttamente. Slacciare completamente il sottogola e allacciarlo nuovamente, quindi ripetere il test.
- 3. Se non è possibile stringere il sottogola in modo che aderisca saldamente al mento, verificare che il casco sia ancora della misura giusta.

**Nota:** ripetere il test dopo ogni regolazione.

**ATTENZIONE:** non guidare con il sottogola slacciato o regolato in modo non corretto. Il sottogola dovrebbe aderire correttamente e non allentarsi quando tirato. La fibbia non è stata chiusa in maniera corretta se il sottogola si allenta quando tirato.

# 3. NOZIONI INTRODUTTIVE

# 3.1 Software Sena scaricabili

## 3.1.1 App Sena Utility

Accoppiando semplicemente il telefono con il sistema Bluetooth, è possibile utilizzare l'**app Sena Utility** per una configurazione e una gestione più rapide e semplici.

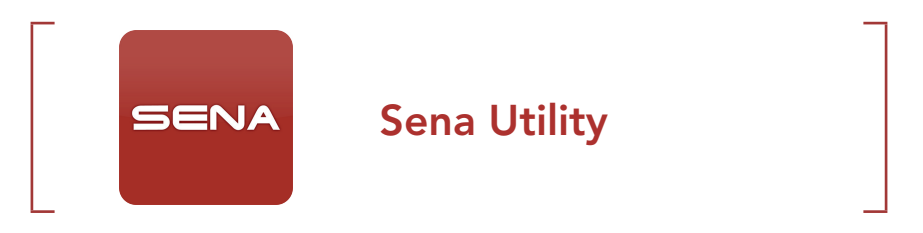

• Scaricare l'app Sena Utility da Google Play Store o App Store.

#### 3.1.2 Sena Device Manager

**Sena Device Manager** consente di aggiornare il firmware e di configurare le impostazioni direttamente dal PC.

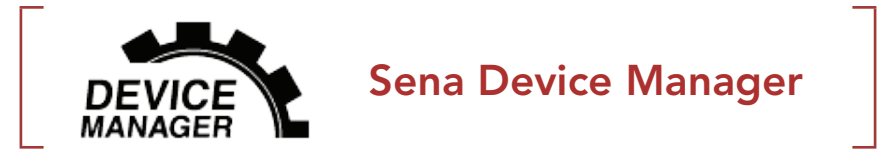

• Per scaricare **Sena Device Manager** visitare il sito <u>sena.com</u>.

#### 3.1.3 Aggiornamenti firmware

Il sistema Bluetooth supporta gli aggiornamenti del firmware.

Visitare il sito <u>sena.com</u> per verificare la versione più recente del software disponibile.

• Per scaricare il **firmware** visitare il sito <u>sena.com</u>.

# 3.2 Ricarica

#### Ricarica del sistema Bluetooth

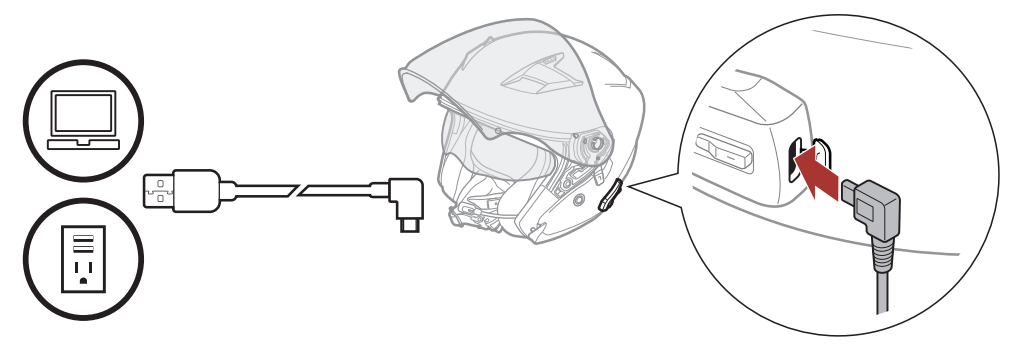

In base al metodo utilizzato, la ricarica completa del sistema Bluetooth richiede circa 2,5 ore.

#### Nota:

- Togliere il casco durante la ricarica. Il sistema Bluetooth si spegne automaticamente durante la ricarica.
- Con i prodotti Sena può essere utilizzato un caricatore USB di qualunque marca con approvazione FCC, CE, IC o di altro ente approvato a livello locale riconosciuto da Sena.
- La cuffia **OUTSTAR S** è compatibile solo con dispositivi dotati di alimentazione USB da 5 V in ingresso.

# 3.3 Legenda

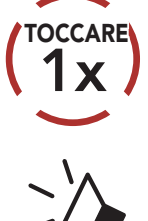

**Premere** il pulsante il numero di volte specificato

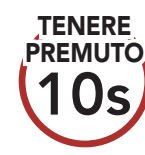

**Tenere premuto** il pulsante il numero di volte specificato

"Ciao"

Messaggio acustico

## 3.4 Accensione e spegnimento

## Accensione

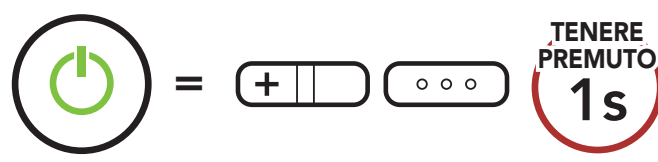

#### Spegnimento

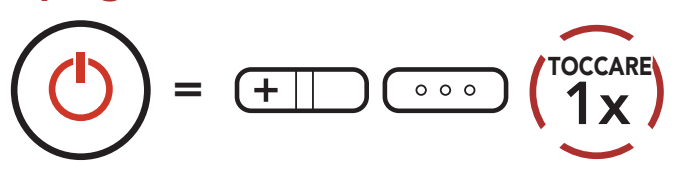

# 3.5 Controllo del livello batteria

Le istruzioni servono per l'accensione del sistema Bluetooth.

#### Accensione

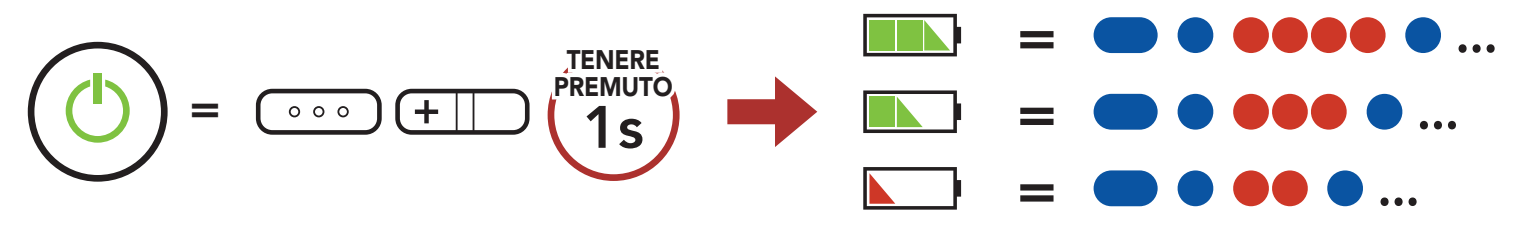

**Nota:** quando la batteria è scarica durante l'uso, viene emesso il messaggio vocale **"Ricaricare batteria"**.

## 3.6 Regolazione del volume

Premendo il **Pulsante (+)** o il **Pulsante (-)** è possibile aumentare o abbassare il volume. Il volume è impostato e mantenuto in modo indipendente su livelli diversi per ciascuna sorgente audio (es. telefono, intercom), anche quando il sistema Bluetooth viene riavviato.

#### Aumento volume

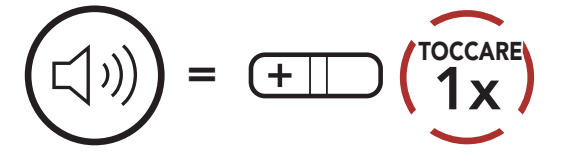

#### Diminuzione volume

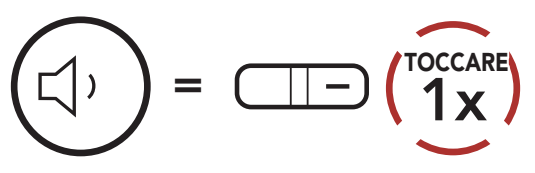

# 4. ACCOPPIAMENTO DEL SISTEMA BLUETOOTH CON ALTRI DISPOSITIVI BLUETOOTH

Quando si utilizza il sistema Bluetooth con altri dispositivi Bluetooth per la prima volta, è necessario "accoppiarli". In questo modo i dispositivi si riconoscono e comunicano tra loro ogni qualvolta si trovano entro la portata di funzionamento.

Il sistema Bluetooth è in grado di accoppiarsi con diversi dispositivi Bluetooth tra cui cellulari, GPS, lettori MP3 o l'adattatore radio bidirezionale Sena SR10 tramite **Accoppiamento telefono, Accoppiamento secondo telefono e Accoppiamento GPS**.

## 4.1 Accoppiamento telefono

Esistono tre modi per accoppiare il telefono.

## 4.1.1 Accoppiamento iniziale di OUTSTAR S

Il sistema Bluetooth entra automaticamente in modalità accoppiamento telefono quando viene acceso per la prima volta, oppure nella seguente situazione:

- Riavvio dopo aver eseguito il **Reset**
- 1. Tenere premuto il **Pulsante centrale** e il **Pulsante (+)** per **1 secondo**.

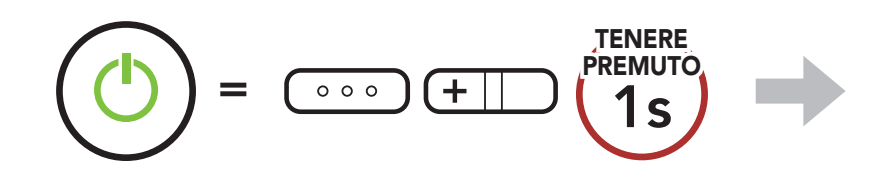

2. Selezionare **OUTSTAR S** dall'elenco dei dispositivi Bluetooth rilevati. Se

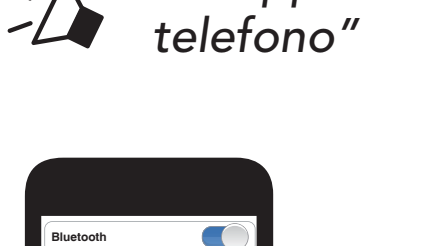

"Accoppiamento

Lampeggiante <

#### il telefono richiede un PIN, inserire 0000.

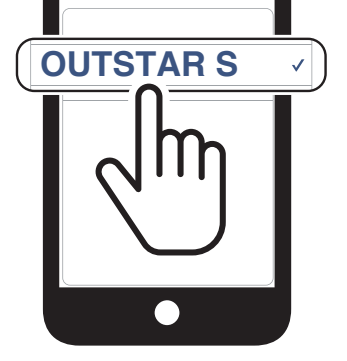

#### Nota:

- La modalità accoppiamento telefono resta attiva per **3 minuti**.
- Per annullare l'accoppiamento telefono, premere il **Pulsante centrale**.

## 4.1.2 Accoppiamento con OUTSTAR S spento

1. Quando il sistema Bluetooth è spento, tenere premuto il **Pulsante** centrale e il **Pulsante (+)** per **5 secondi**.

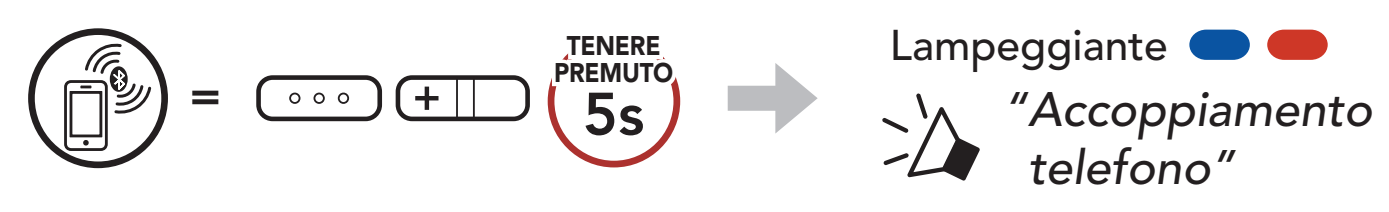

2. Selezionare **OUTSTAR S** dall'elenco dei dispositivi Bluetooth rilevati. Se il telefono richiede un PIN, inserire 0000.

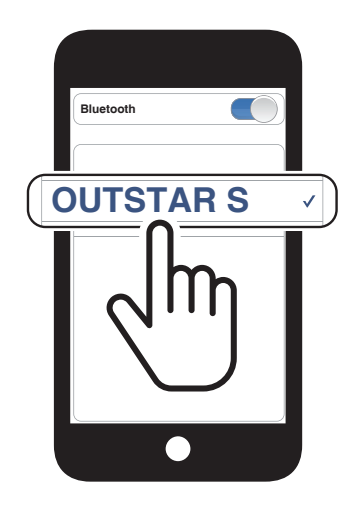

## 4.1.3 Accoppiamento con OUTSTAR S acceso

1. Quando il sistema Bluetooth è acceso, tenere premuto il **Pulsante** centrale per **10 secondi**.

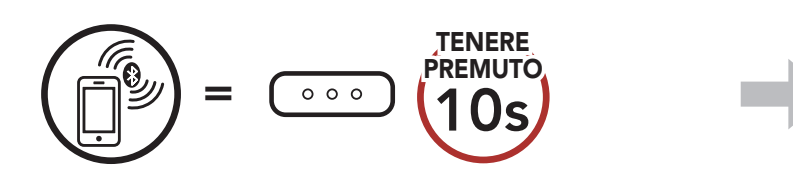

2. Selezionare **OUTSTAR S** dall'elenco dei dispositivi Bluetooth rilevati. Se

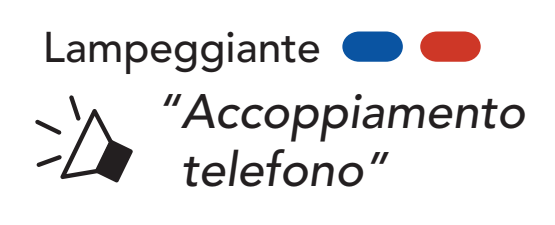

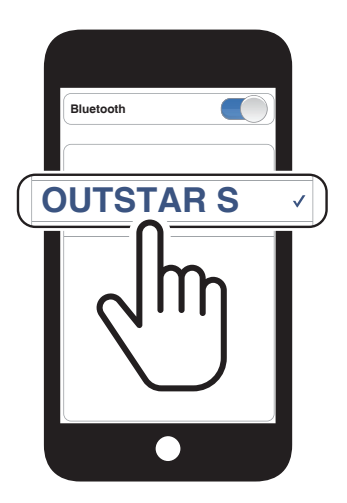

#### il telefono richiede un PIN, inserire 0000.

# 4.2 Accoppiamento secondo telefono - Secondo cellulare, GPS e SR10

1. Tenere premuto il **pulsante centrale** per **15 secondi**.

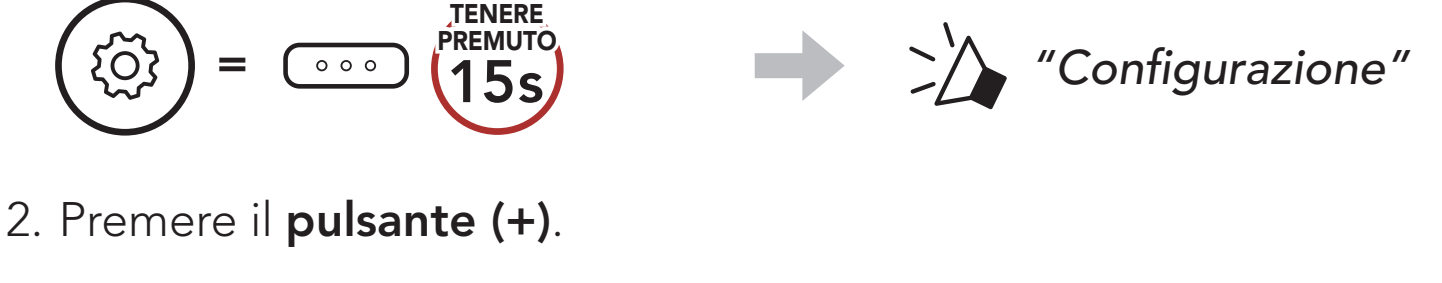

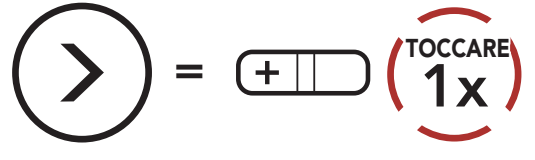

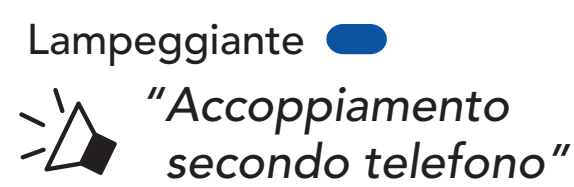

3. Selezionare **OUTSTAR S** dall'elenco dei dispositivi Bluetooth rilevati. Se il telefono richiede un PIN, inserire 0000.

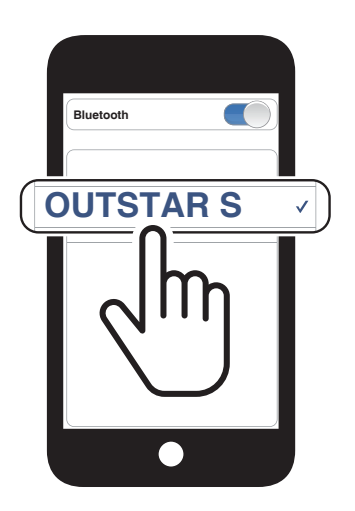

## 4.3 Accoppiamento GPS

1. Tenere premuto il **pulsante centrale** per **15 secondi**.

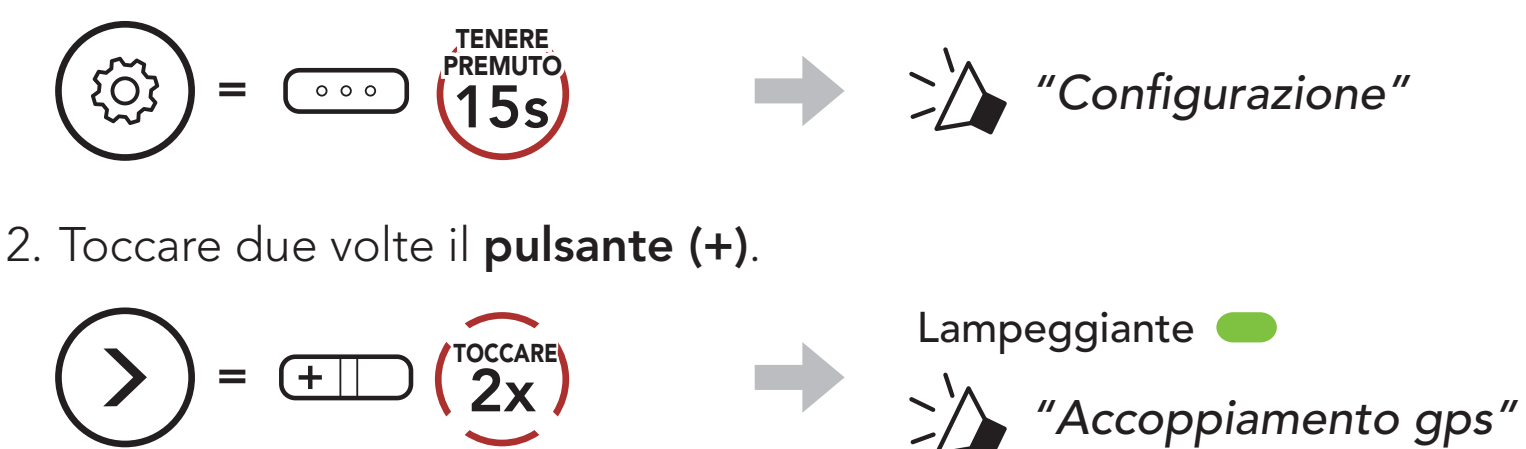

3. Selezionare **OUTSTAR S** dall'elenco

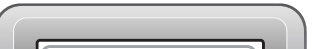

dei dispositivi rilevati. Se il dispositivo Bluetooth richiede un PIN, inserire 0000.

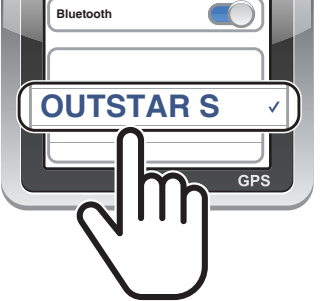

**Nota:** se si accoppia il dispositivo GPS tramite accoppiamento GPS, le sue istruzioni interrompono le conversazioni Intercom Mesh.

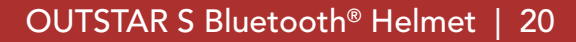

# 4.4 Accoppiamento selettivo avanzato: viva voce o stereo A2DP

Accoppiamento telefono consente al sistema Bluetooth di stabilire due profili Bluetooth: Viva voce oppure Stereo A2DP. Accoppiamento selettivo avanzato consente al sistema Bluetooth di separare i profili per permettere il collegamento con due dispositivi.

### 4.4.1 Accoppiamento selettivo telefono - Profilo viva voce

1. Tenere premuto il **pulsante centrale** per **15 secondi**.

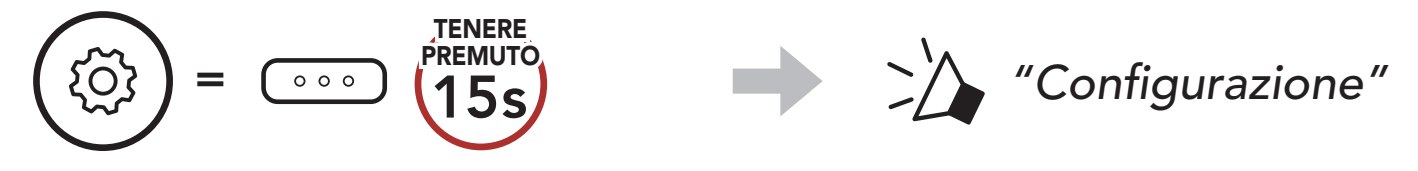

2. Premere il **pulsante (+) per 3 volte**.

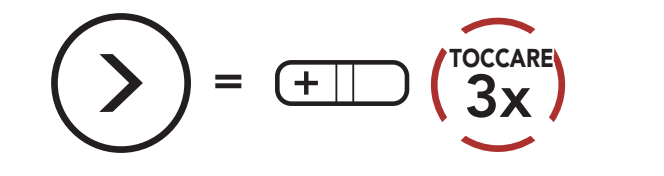

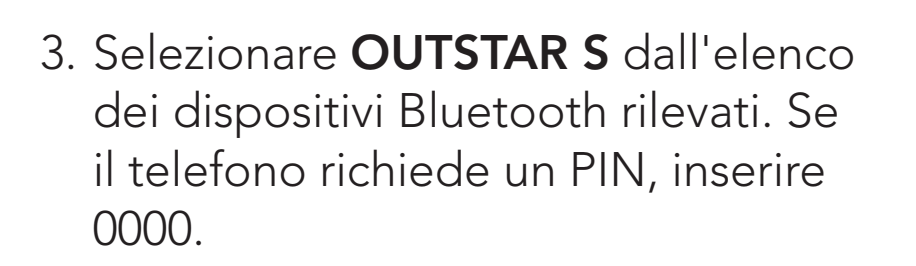

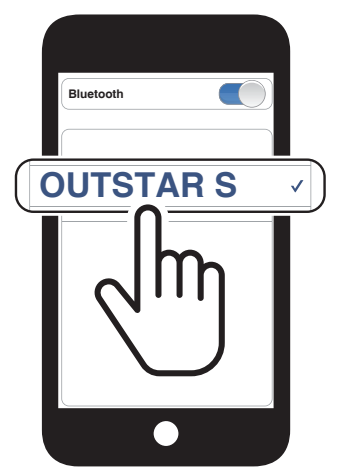

Lampeggiante

"Accoppiamento selettivo telefono"

## 4.4.2 Accoppiamento media - Profilo A2DP

1. Tenere premuto il **pulsante centrale** per **15 secondi**.

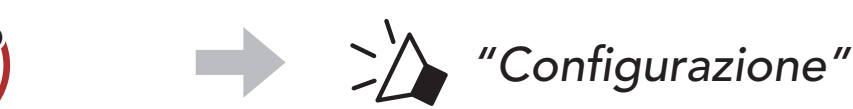

#### $\smile$

000

ξŌϡ

2. Premere il pulsante (+) per 4 volte.

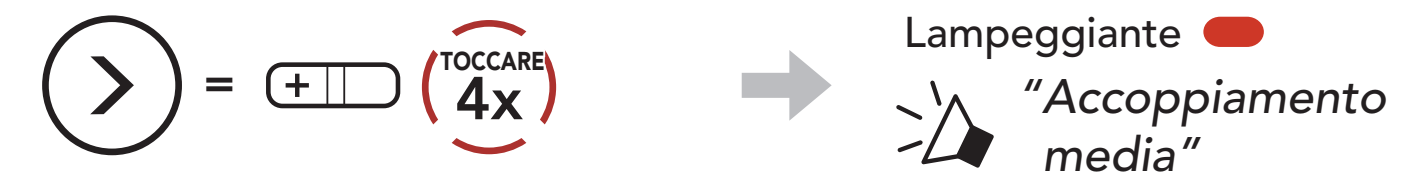

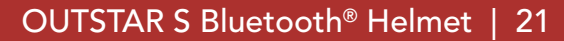

- 4 ACCOPPIAMENTO DEL SISTEMA BLUETOOTH CON ALTRI DISPOSITIVI BLUETOOTH
- 3. Selezionare **OUTSTAR S** dall'elenco dei dispositivi Bluetooth rilevati. Se il telefono richiede un PIN, inserire 0000.

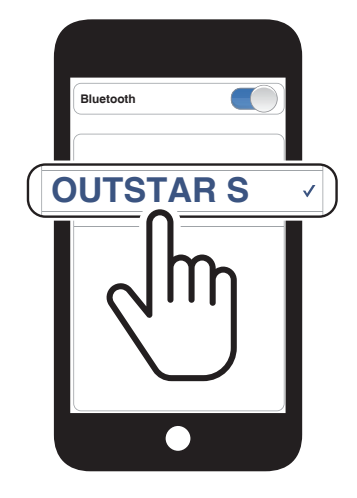

# 5. USO CON I CELLULARI

# 5.1 Effettuare e rispondere alle telefonate

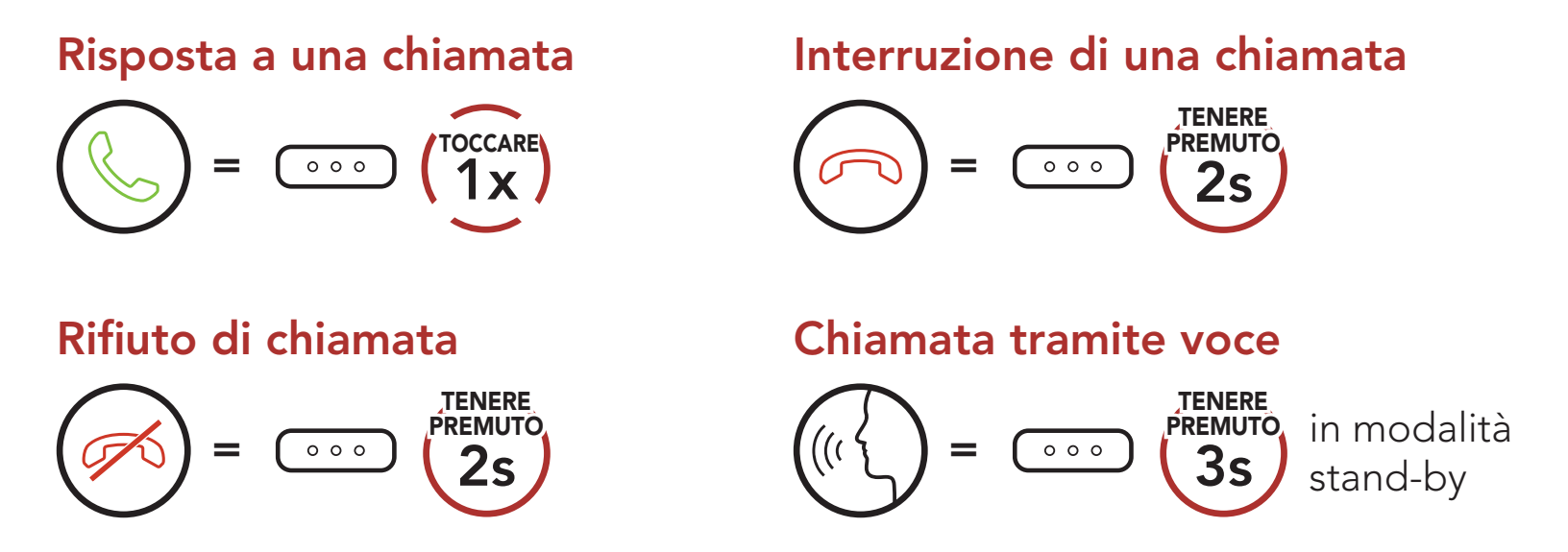

**Nota:** in caso di dispositivo GPS collegato, non sarà possibile ascoltare le istruzioni vocali del navigatore durante una chiamata telefonica.

## 5.2 Composizione rapida

#### 5.2.1 Assegnazione dei numeri di chiamata rapida preimpostati

È possibile assegnare **numeri di chiamata rapida preimpostati** da **Sena Device Manager** oppure dall'**app Sena Utility**.

#### 5.2.2 Utilizzo dei numeri di chiamata rapida preimpostati

1. Accedere al menu **Chiamata rapida**.

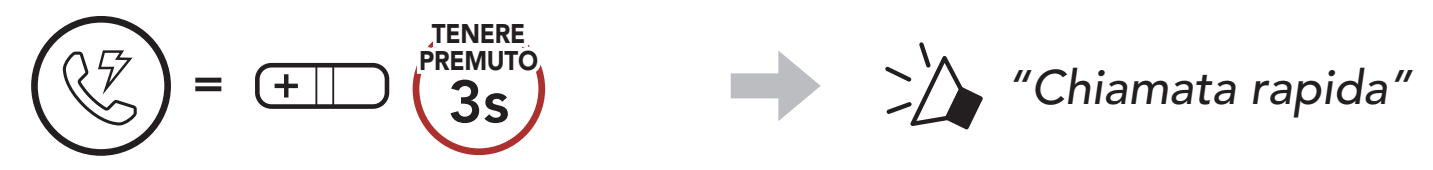

2. Navigazione in avanti o indietro tra i numeri di composizione rapida

preimpostati.

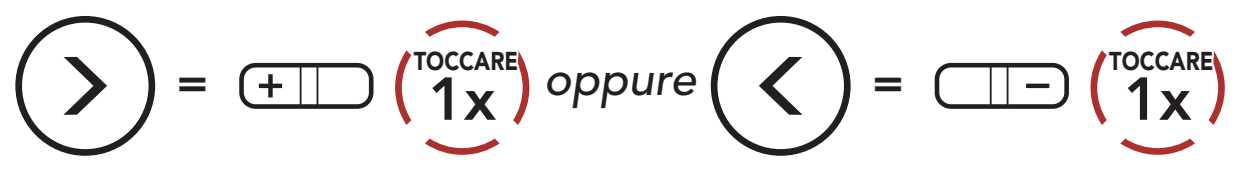

(1) Richiama

(2) Chiamata rapida 1(3) Chiamata rapida 2

(4) Chiamata rapida 3(5) Annulla

3. Chiamare uno dei numeri di **composizione rapida preimpostati**.

$$(1)^{1/2} = (1)^{1/2} (1)^{1/2} (1$$

4. Ripetere l'ultima chiamata.

$$(1) = (1) + (1) + (1)$$

#### **MUSICA STEREO** 6.

#### Musica stereo Bluetooth 6.1

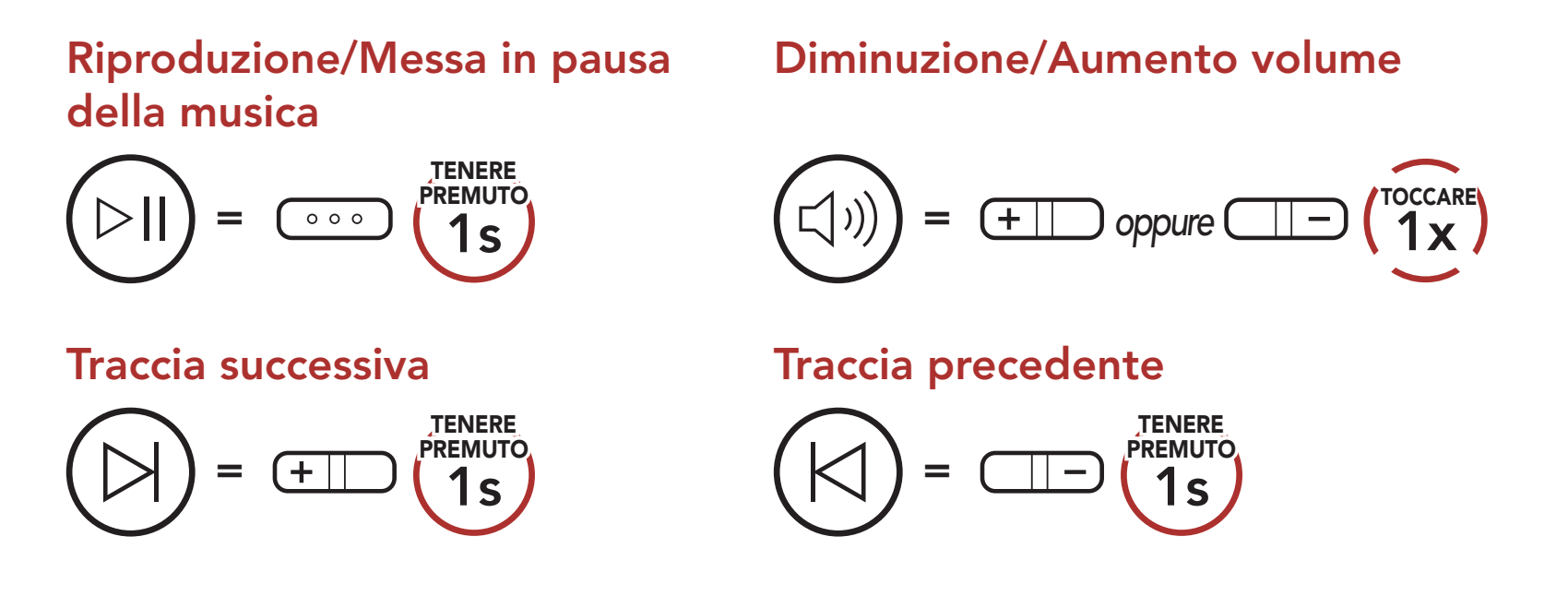

## 6.2 Condivisione musica

È possibile avviare la condivisione della musica con un amico intercom usando la musica stereo Bluetooth durante una conversazione intercom a due voci.

#### Avvio/Interruzione della condivisione di musica

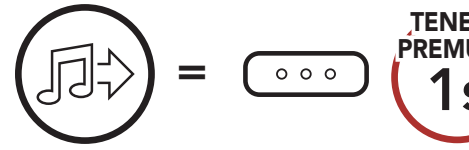

Durante una conversazione intercom a due voci

#### Nota:

- Sia l'utente che l'amico intercom possono controllare la riproduzione di musica in remoto, ad esempio passare alla traccia successiva o alla traccia precedente.
- La Condivisione della musica verrà messa in pausa quando viene utilizzato un telefono o si ascoltano le istruzioni del GPS.
- Quando la funzione Audio Multitasking è abilitata, se si effettua una chiamata intercom mentre si sta ascoltando la musica, la

condivisione della musica non funziona.

Condivisione musica si interrompe se il sistema Bluetooth avvia una conferenza intercom a più voci.

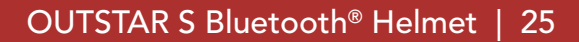

# 7. INTERCOM BLUETOOTH

È possibile accoppiare fino a tre persone aggiuntive con il sistema Bluetooth per effettuare conversazioni intercom Bluetooth.

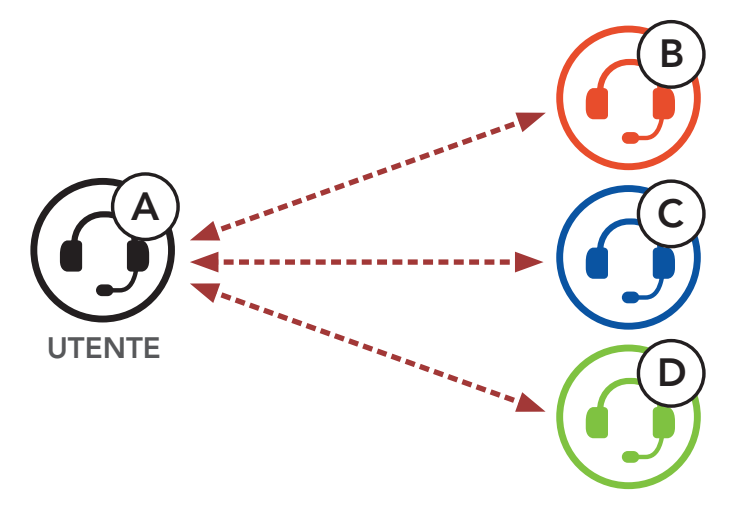

## 7.1 Accoppiamento intercom

Esistono due modi per accoppiare il sistema Bluetooth.

#### 7.1.1 Uso di Smart Intercom Pairing (SIP)

**SIP** consente all'utente di effettuare un rapido accoppiamento con gli amici per la comunicazione intercom eseguendo l'analisi del codice QR sull'**app Sena Utility**, senza dover ricordare il funzionamento del pulsante.

- 1. Accoppiare il telefono con il sistema Bluetooth.
- 2. Aprire l'app Sena Utility.
- 3. Fare clic sul menu Smart Intercom Pairing.
- 4. Fare clic sul **pulsante Aggiungere** per aprire la schermata di analisi QR.
- 5. Effettuare la scansione del **codice QR** visualizzato sul telefono dell'amico **(B)**.
  - L'amico (B) può visualizzare il codice QR sul telefono aprendo l'app Sena Utility e cliccando sul menu Smart Intercom Pairing.

#### 7 INTERCOM BLUETOOTH

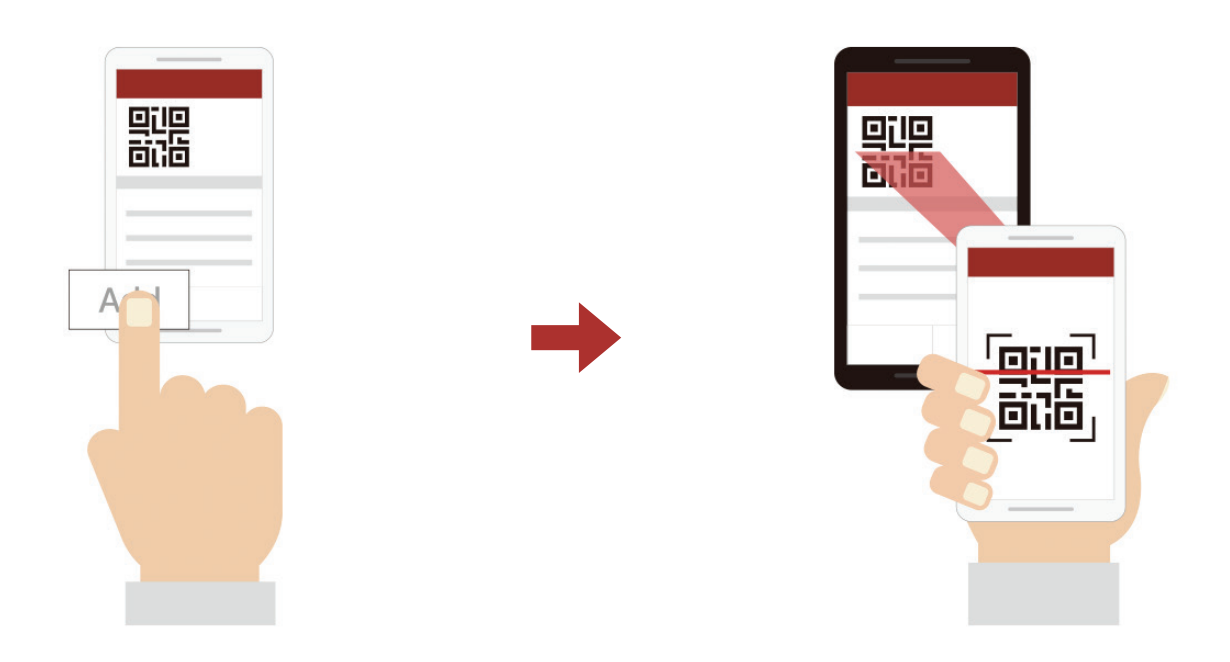

- 6. Fare clic sul **pulsante Conferma** e assicurarsi che l'amico **(B)** sia accoppiato con **l'utente (A)** correttamente.
- Ripetere i passaggi 4 6 per effettuare l'accoppiamento con gli amici intercom (C) e (D).

**Nota: Smart Intercom Pairing (SIP)** non è compatibile con i prodotti Sena che utilizzano il **Bluetooth 3.0** o **inferiore**.

#### 7.1.2 Uso del pulsante

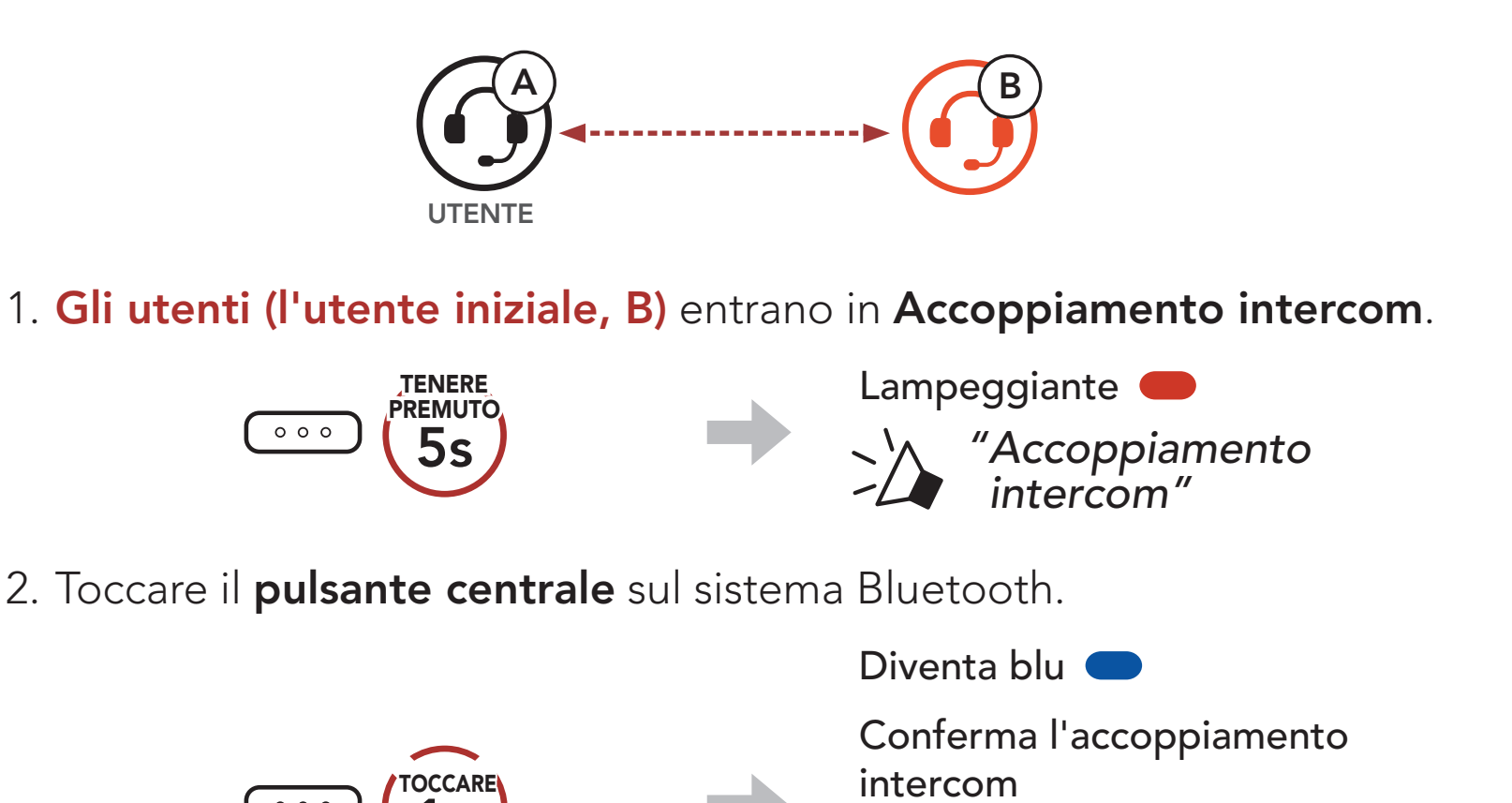

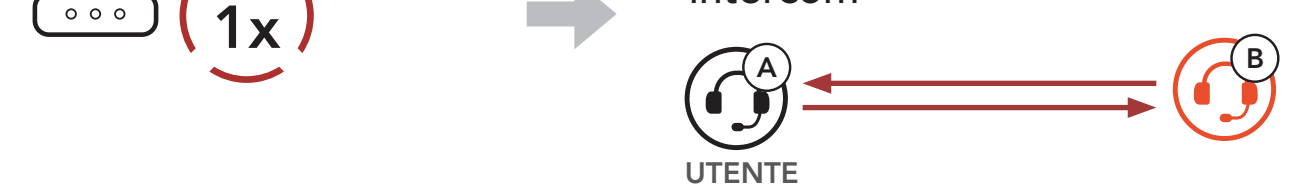

# 3. Ripetere i passaggi precedenti per effettuare l'accoppiamento con gli **altri sistemi Bluetooth (C e D)**.

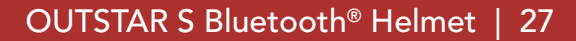

# 7.2 Last-Come, First-Served (LCFS, ovvero Ultimo arrivato, Primo servito)

La sequenza di accoppiamento intercom segue il principio Last-Come, First-Served (LCFS, ovvero Ultimo arrivato, Primo servito). Se un sistema Bluetooth ha più sistemi Bluetooth accoppiati per conversazioni intercom, il sistema Bluetooth accoppiato per ultimo viene impostato come primo amico intercom. Ad esempio, dopo le procedure di accoppiamento elencate sopra, il sistema Bluetooth (D) è il primo amico intercom del sistema Bluetooth (A). Il sistema Bluetooth (C) è il secondo amico intercom del sistema Bluetooth (A) e il sistema Bluetooth (B) è il terzo amico intercom del sistema Bluetooth (A).

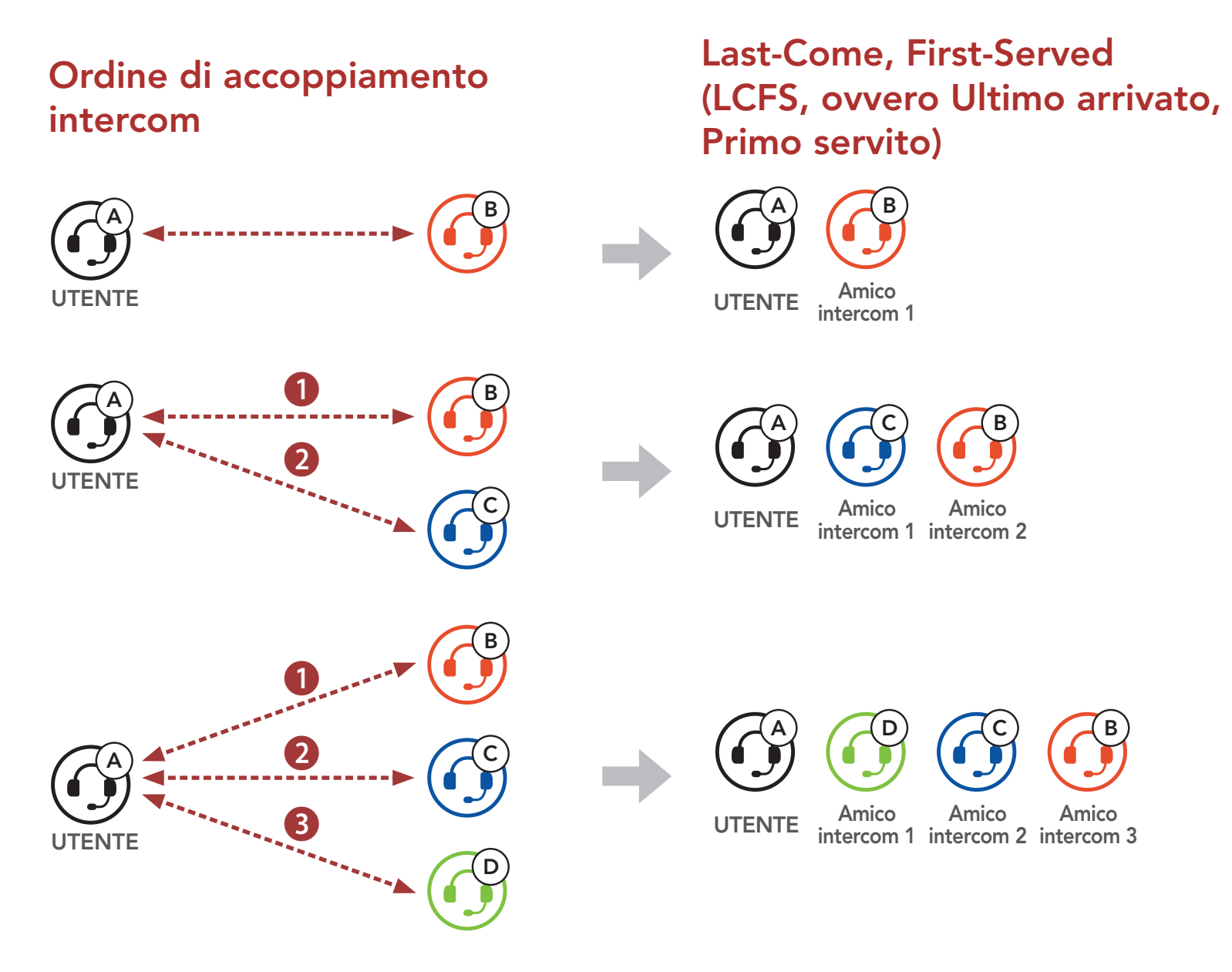

# 7.3 Intercom a due voci

È possibile avviare o terminare una conversazione intercom con un **amico intercom**.

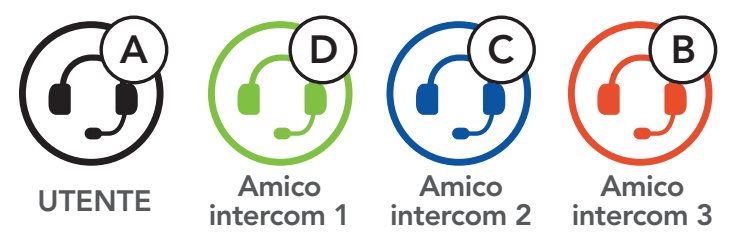

#### Avvio/Interruzione di una conversazione con il Primo amico intercom D

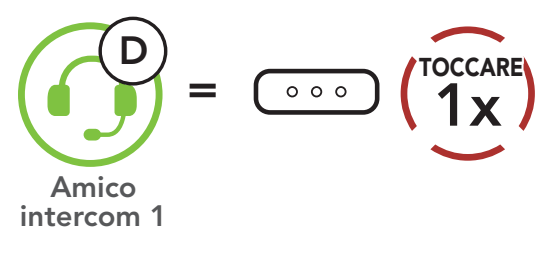

Avvio/Interruzione di una conversazione con il Secondo amico intercom C

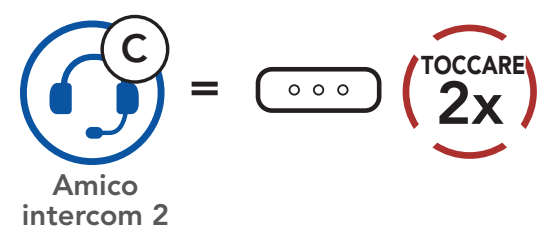

Avvio/Interruzione di una conversazione con il Terzo amico intercom B

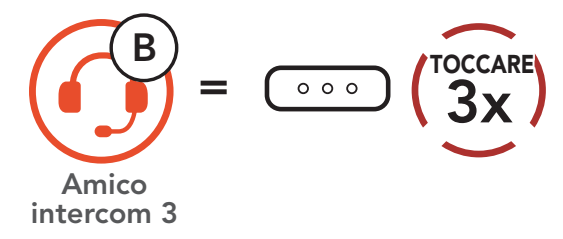

# 7.4 Intercom a più voci

**Intercom a più voci** consente di effettuare conversazioni in stile teleconferenza con fino a **tre amici intercom** contemporaneamente. Durante l'**intercom a più voci**, il collegamento con il telefono viene momentaneamente interrotto. Tuttavia, non appena l'**intercom a più voci** termina, il collegamento con il cellulare viene ristabilito.

## 7.4.1 Avvio di una conferenza intercom a tre voci

L'utente (A) può creare una **conferenza intercom a tre voci** con altri due **amici intercom (B e C)** stabilendo due collegamenti intercom contemporaneamente.

1. Per la **conferenza intercom a tre voci l'utente (A)** deve essere accoppiato con altri due **amici intercom (B e C)**.

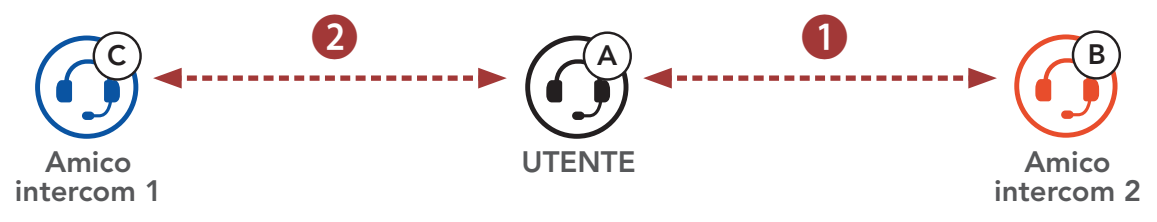

2. Iniziare una conversazione intercom con il **primo amico intercom (C)** premendo il **pulsante centrale**.

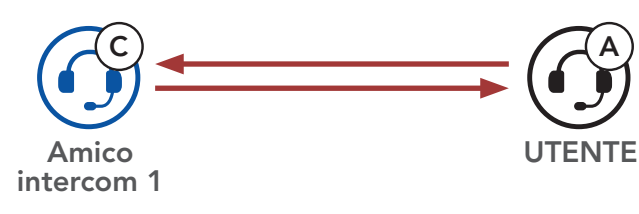

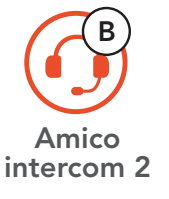

 L'utente (A) può chiamare il secondo amico intercom (B) premendo due volte il pulsante centrale, oppure il secondo amico intercom (B) può unirsi alla conversazione intercom effettuando una chiamata intercom all'utente (A).

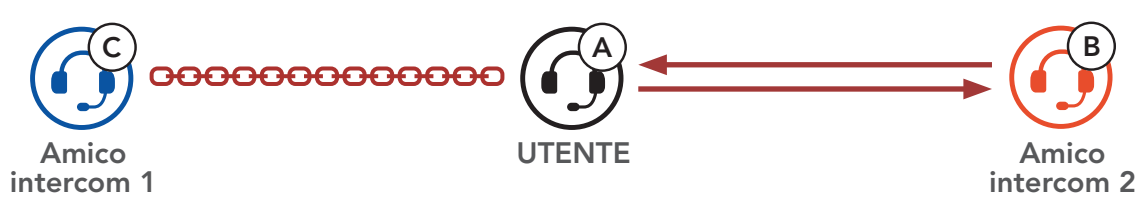

4. A questo punto, l'**utente (A)** e **due amici intercom (B e C)** stanno

effettuando una **conferenza intercom a tre voci**.

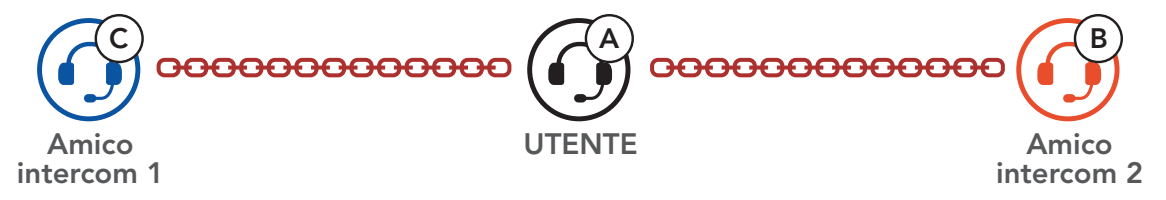

## 7.4.2 Avvio di una conferenza intercom a quattro voci

Un nuovo partecipante (**D**) può unirsi ai **tre amici intercom** collegati, creando una **conferenza intercom a quattro voci** effettuando una chiamata intercom a (**B**) oppure (**C**).

1. L'amico intercom (B) deve essere accoppiato con un nuovo partecipante (D).

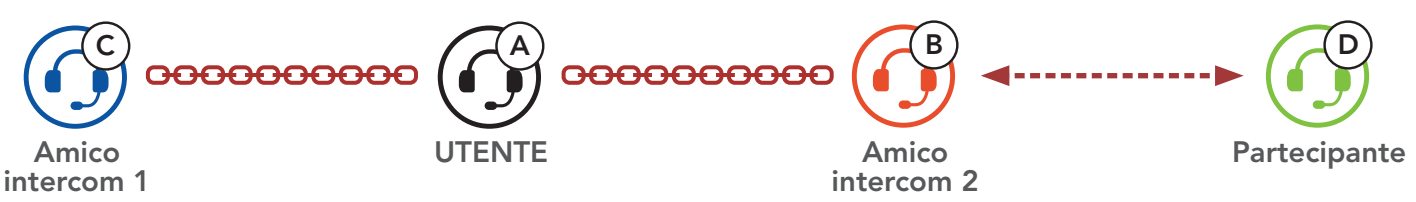

 L'amico intercom (B) può chiamare un nuovo partecipante (D) premendo il pulsante centrale, oppure un nuovo partecipante (D) può unirsi alla conversazione intercom effettuando una chiamata intercom all'amico intercom (B).

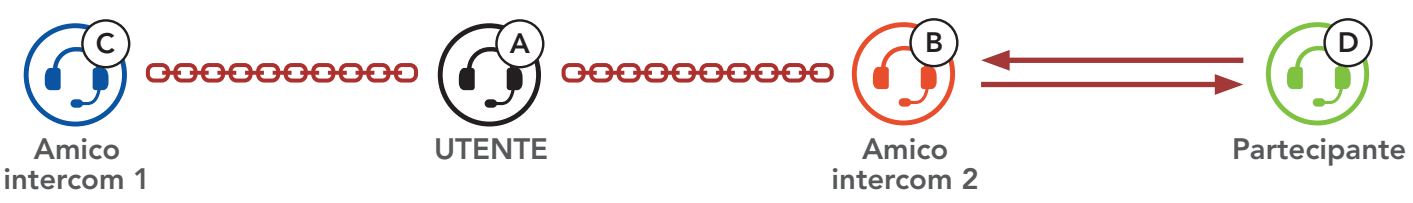

3. A questo punto, l'**utente (A)**, i **due amici intercom (B e C)** e un **nuovo partecipante (D)** stanno effettuando una **conferenza intercom a quattro voci**.

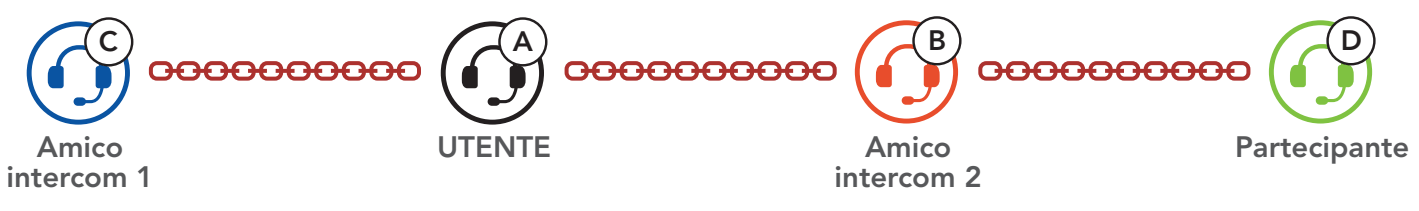

## 7.4.3 Terminare Intercom a più voci

È possibile terminare completamente l'intercom da conferenza o semplicemente interrompere il collegamento intercom con uno degli **amici intercom** attivi.

## Terminare tutti i collegamenti intercom

• Tenere premuto il **Pulsante centrale** per **3 secondo**.

#### Scollegare l'intercom con uno degli amici intercom

- Scollegare (C): premere il **Pulsante centrale**.
- Scollegare (B) e (D): premere due volte il **Pulsante centrale**.

Nota: se si scollega il **secondo amico (B)** l'utente verrà scollegato anche dal terzo **partecipante (D)**. Ciò avviene perché il **terzo partecipante (D)** è collegato all'utente tramite il **secondo amico (B)**.

# 7.5 Conferenza telefonica a tre voci con utenti intercom

È possibile effettuare una **conferenza telefonica a tre voci** aggiungendo un **amico intercom** alla conversazione telefonica.

Invito di un amico intercom ad una conferenza telefonica

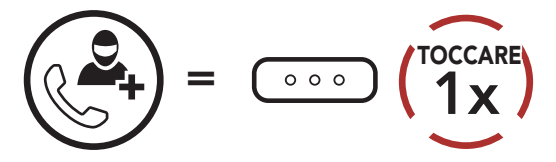

#### Scollegare intercom durante una conferenza telefonica

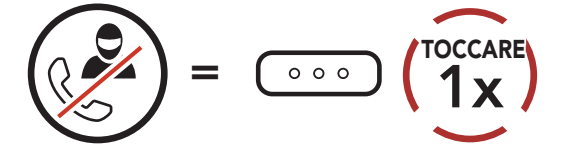

#### Scollegare la telefonata durante una conferenza telefonica

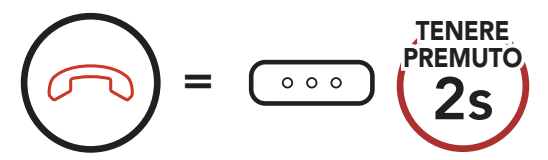

# 7.6 Group Intercom

Group Intercom consente di creare immediatamente un Conferenza intercom a più voci con tre dei sistemi Bluetooth accoppiati più di recente.

#### Per avviare Group Intercom

 Effettuare l'accoppiamento intercom con un massimo di tre sistemi Bluetooth con cui si desidera tenere una conversazione Group Intercom.

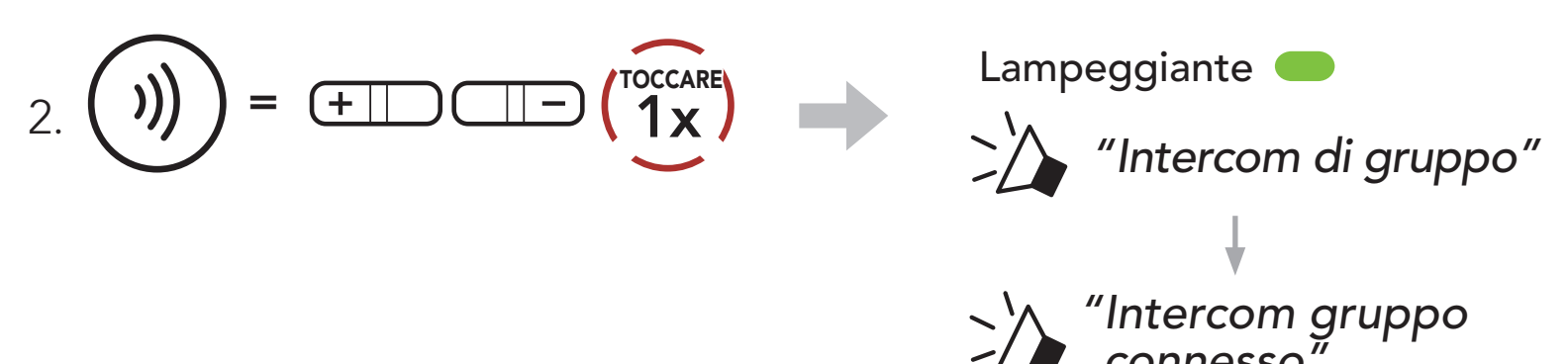

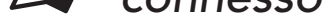

Quando tutti i sistemi Bluetooth sono collegati tra loro.

#### **Terminare Group Intercom**

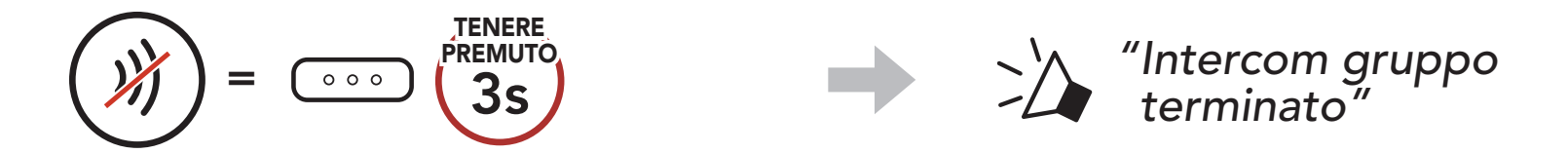

# 8. UNIVERSAL INTERCOM

**Universal Intercom** consente di tenere conversazioni intercom con utenti con cuffie Bluetooth non Sena. La cuffia Bluetooth non Sena può essere collegata al sistema Bluetooth Sena se supporta il **Profilo viva voce (HFP) Bluetooth**. È possibile accoppiare il sistema Bluetooth con una sola cuffia non Sena alla volta. La distanza intercom dipende dalle prestazioni della cuffia Bluetooth collegata. Quando una cuffia Bluetooth non Sena è accoppiata con un sistema Bluetooth, se viene accoppiato un altro dispositivo Bluetooth tramite **Accoppiamento secondo telefono**, questa verrà scollegata.

## 8.1 Accoppiamento intercom universale

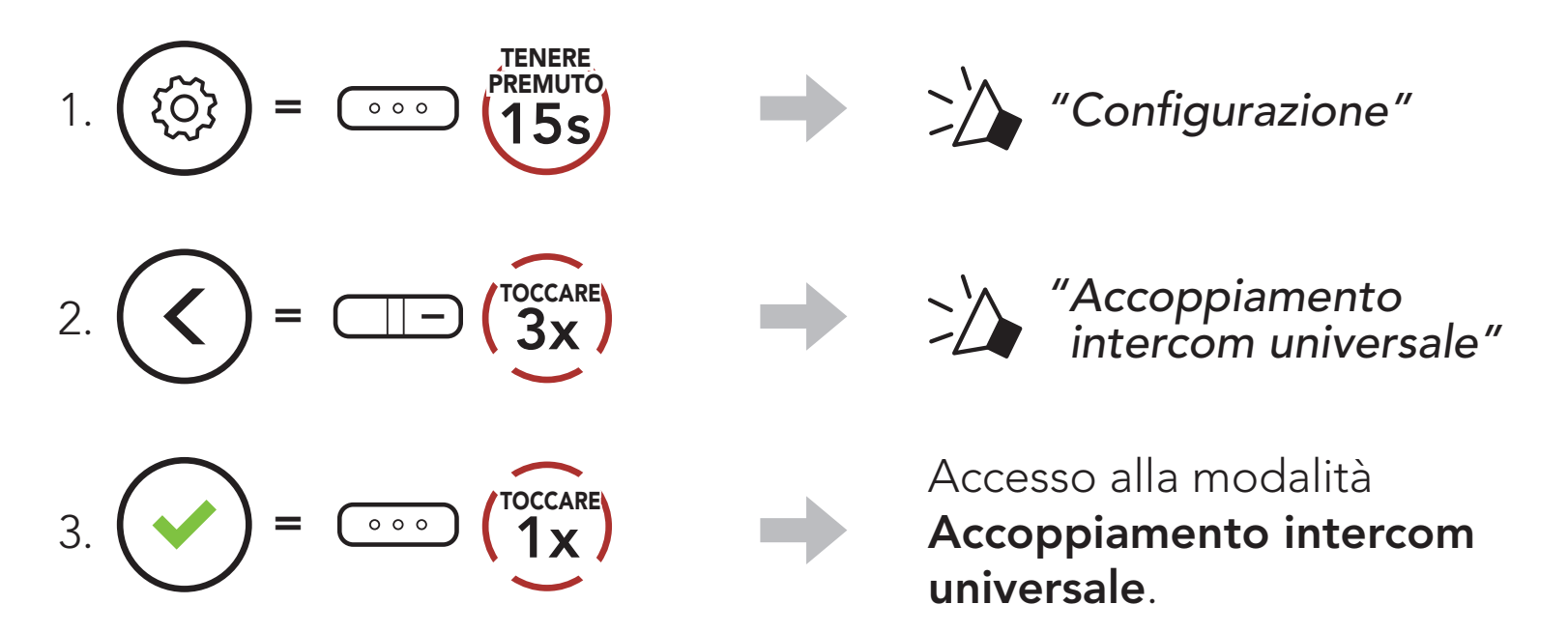

4. Impostare la cuffia Bluetooth non Sena in modalità Accoppiamento viva voce. Il sistema Bluetooth si accoppia automaticamente con una cuffia Bluetooth non Sena.

## 8.2 Universal Intercom a due voci

È possibile avviare un collegamento **Universal Intercom** con cuffie Bluetooth non Sena utilizzando lo stesso metodo di collegamento

intercom previsto per il collegamento con altre cuffie Sena.

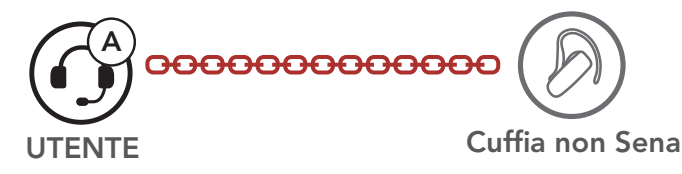

È possibile avviare/terminare una conversazione **Universal Intercom a due voci** nello stesso modo previsto per la normale conversazione **intercom a due voci**. Consultare la **Sezione 7.3: "Intercom a due voci**".

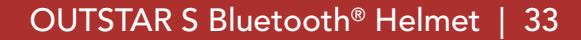

# 8.3 Universal Intercom a più voci

È possibile effettuare una conversazione **Intercom a più voci** con un massimo di tre amici intercom, utilizzando cuffie non Sena. Alcune cuffie non Sena potrebbero non supportare Universal Intercom a più voci

L'utente può effettuare la chiamata Universal Intercom a più voci nello stesso modo previsto per la normale chiamata intercom a quattro voci.

È possibile avviare/terminare una conversazione Universal Intercom a più voci nello stesso modo previsto per la normale conversazione intercom a più voci. Consultare la Sezione 7.4: "Intercom a più voci".

## 8.3.1 Universal Intercom a tre voci

È possibile effettuare un collegamento Universal Intercom a tre **voci** con due sistemi Bluetooth e una cuffia Bluetooth non Sena. Se viene effettuato il collegamento intercom, tutte le cuffie collegate non possono utilizzare la funzione di chiamata telefonica dato che il collegamento tra il sistema Bluetooth e il telefono viene interrotto temporaneamente. Se la chiamata intercom viene interrotta, il collegamento del telefono viene ripristinato automaticamente in modo da poter utilizzare una funzione di chiamata telefonica.

1. L'utente (A) deve essere accoppiato con una cuffia Bluetooth non Sena (B) e un'altra cuffia (C) per la conferenza intercom a tre voci.

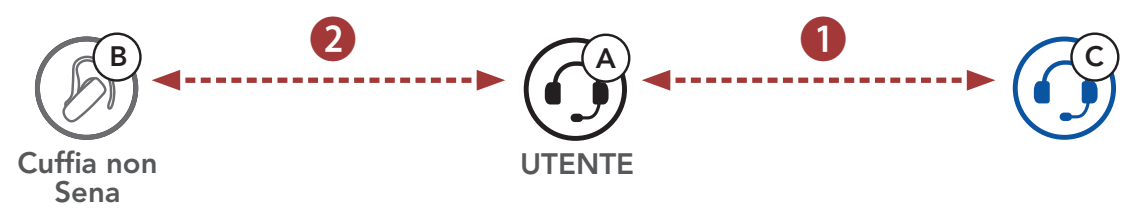

2. Avviare una conversazione intercom con una cuffia Bluetooth non Sena (B) del gruppo intercom. Ad esempio, può essere l'utente (A) ad avviare una conversazione intercom con la cuffia Bluetooth non Sena (B). Può anche essere la cuffia Bluetooth non Sena (B) ad avviare una chiamata intercom con l'utente (A).

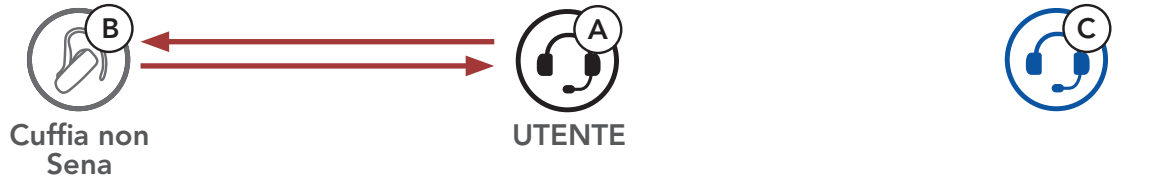

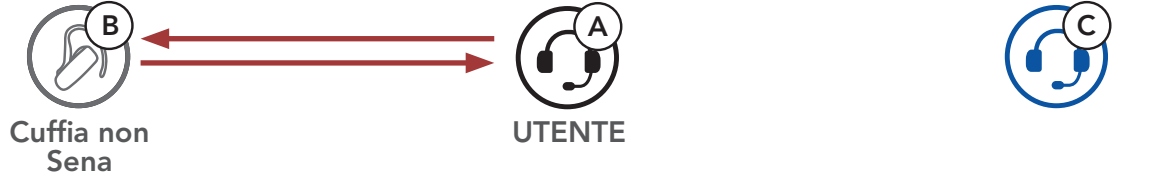

3. L'altro sistema Bluetooth (C) può unirsi alla conversazione intercom effettuando una chiamata intercom all'**utente (A)**.

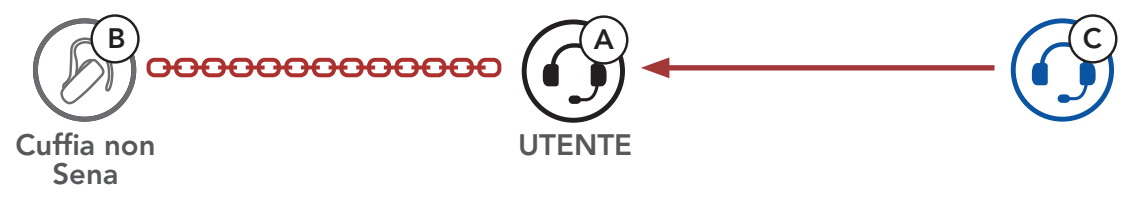

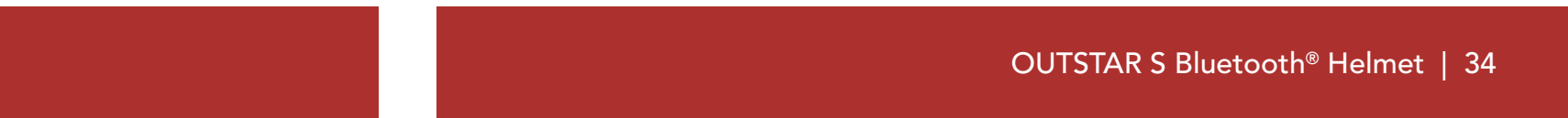

 A questo punto l'utente (A), la cuffia Bluetooth non Sena (B) e l'altro sistema Bluetooth (C) stanno effettuando una conferenza intercom a tre voci.

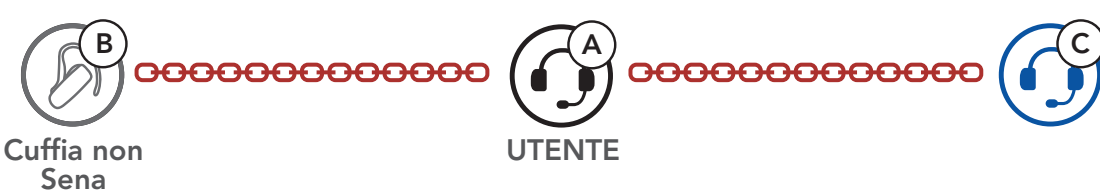

## 8.3.2 Universal Intercom a quattro voci

L'utente può effettuare la chiamata **Universal Intercom a quattro voci** nello stesso modo previsto per la normale chiamata **intercom a quattro voci**.

È possibile effettuare un collegamento **Universal Intercom a quattro voci** con due diverse configurazioni:

1) due sistemi Bluetooth e due cuffie Bluetooth non Sena oppure

2) tre sistemi Bluetooth e una cuffia Bluetooth non Sena.

## Universal Intercom a quattro voci Caso 1

1) **L'utente (A)**, una cuffia Bluetooth non Sena **(B)**, un altro sistema Bluetooth **(C)** e una cuffia Bluetooth non Sena **(D)**.

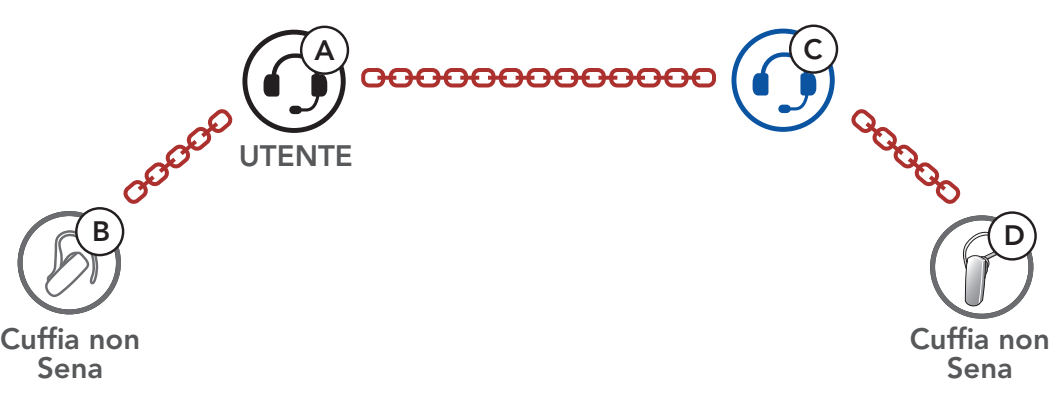

## Universal Intercom a quattro voci Caso 2

 L'utente (A), una cuffia Bluetooth non Sena (B) e altri due sistemi Bluetooth (C e D).

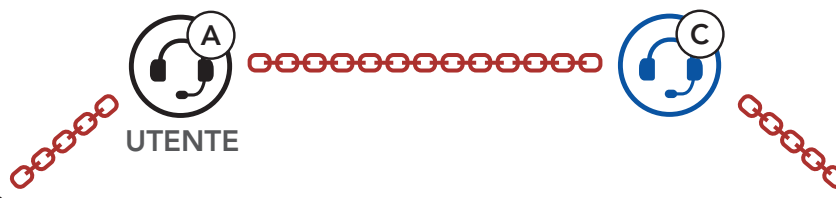

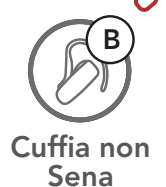

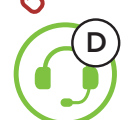

# 9. PRIORITÀ FUNZIONI

Il sistema Bluetooth funziona con il seguente ordine di priorità:

| (più alta)  | Telefono                                                     |
|-------------|--------------------------------------------------------------|
|             | Intercom                                                     |
|             | Condivisione della musica tramite musica stereo<br>Bluetooth |
| (più bassa) | Musica stereo Bluetooth                                      |

Una funzione con priorità più bassa sarà sempre interrotta da una funzione con priorità più alta.

**Nota:** selezionando la musica come **Sorgente audio prioritaria**, l'ordine delle priorità cambierà come indicato di seguito:

| (più alta)  | Telefono                                                     |
|-------------|--------------------------------------------------------------|
|             | Musica stereo Bluetooth                                      |
|             | Intercom                                                     |
| (più bassa) | Condivisione della musica tramite musica stereo<br>Bluetooth |

# **10. IMPOSTAZIONI DI CONFIGURAZIONE**

## 10.1 Configurazione sistema Bluetooth

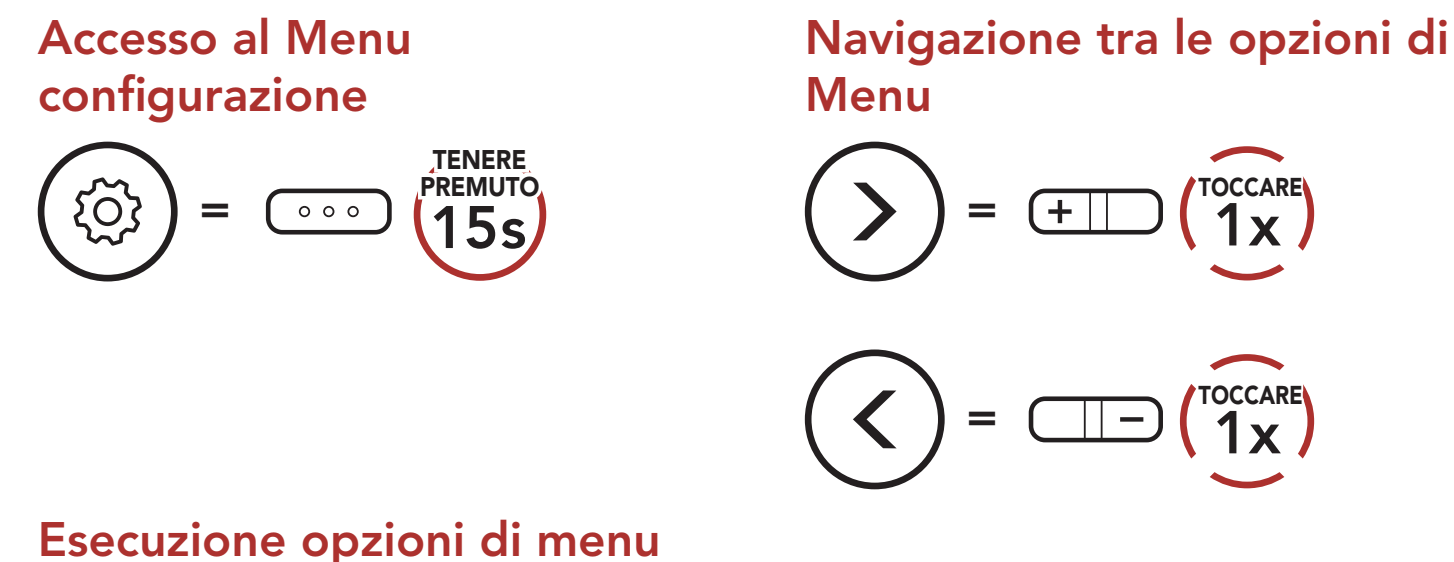

#### Esecuzione opzioni di menu

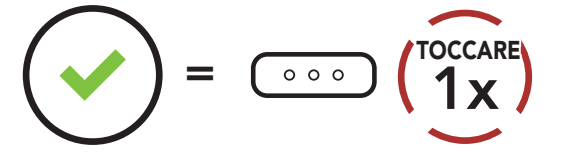

#### **Configurazione sistema Bluetooth**

| Configurazione vocale              | Premere il pulsante centrale |
|------------------------------------|------------------------------|
| Accoppiamento secondo telefono     | Nessuno                      |
| Accoppiamento gps                  | Nessuno                      |
| Accoppiamento selettivo telefono   | Nessuno                      |
| Accoppiamento media                | Nessuno                      |
| Cancellare tutti gli accoppiamenti | Eseguire                     |
| Accoppiamento telecomando          | Eseguire                     |
| Accoppiamento intercom universale  | Eseguire                     |

| Reset                       | Eseguire |
|-----------------------------|----------|
| Uscita dalla configurazione | Eseguire |

#### OUTSTAR S Bluetooth® Helmet | 37

1 x

(TOCCARE 1x

## 10.1.1 Cancellare tutti gli accoppiamenti

È possibile cancellare tutte le informazioni di accoppiamento del sistema Bluetooth.

## 10.1.2 Accoppiamento telecomando

È possibile controllare in remoto il sistema Bluetooth utilizzando i **telecomandi Sena** (venduti separatamente).

- 1. Accendere il sistema Bluetooth e il telecomando.
- 2. Eseguire Accoppiamento telecomando.
- Sul telecomando, attivare la modalità accoppiamento. Il sistema Bluetooth si collega automaticamente con il telecomando in modalità accoppiamento.

## 10.2 Impostazioni di configurazione del software

È possibile modificare le impostazioni del sistema Bluetooth da **Sena Device Manager** oppure dall'**app Sena Utility**.

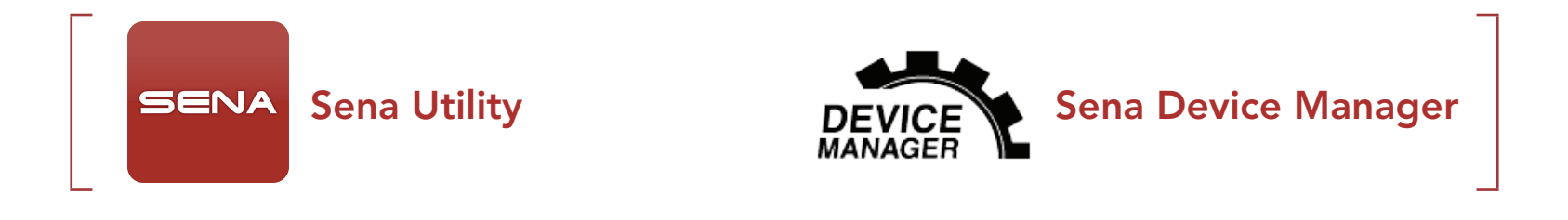

## 10.2.1 Chiamata rapida

Assegnare i numeri di composizione rapida per effettuare rapidamente una chiamata.

#### 10.2.2 Aumento del volume medio (impostazione predefinita: disabilitata)

Abilitando **Aumento del volume medio** il volume massimo complessivo aumenta. Disabilitando **Aumento del volume medio** il volume massimo complessivo diminuisce, ma il suono è più bilanciato.

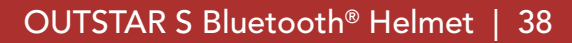

### 10.2.3 Sorgente audio prioritaria (impostazione predefinita: Intercom)

**Sorgente audio prioritaria** consente di selezionare la priorità tra intercom e musica (che include le istruzioni dell'applicazione GPS e le notifiche dei messaggi) da uno smartphone. Selezionando intercom come **Sorgente audio prioritaria**, la musica sarà interrotta durante una conversazione intercom. Selezionando la musica come **Sorgente audio prioritaria**, le conversazioni intercom saranno interrotte durante l'ascolto di musica.

Nota: la funzione Sorgente audio prioritaria è attiva solo quando Audio Multitasking è disabilitata.

### 10.2.4 Controllo volume intelligente (impostazione predefinita: disabilitata)

**Controllo volume intelligente** modifica il livello del volume dell'auricolare in base al livello di rumorosità dell'ambiente. Quando è disabilitato, il volume viene controllato manualmente. È possibile abilitare la regolazione del livello impostando la sensibilità su **basso**, **medio** o **alto**. **Controllo volume intelligente** risponde ai rumori ambientali minori all'aumentare del livello di sensibilità.

#### 10.2.5 VOX telefono (impostazione predefinita: abilitata)

Se questa funzionalità è abilitata, è possibile rispondere alle chiamate in arrivo con la voce. Quando viene emessa una suoneria per una chiamata in arrivo, è possibile rispondere al telefono pronunciando ad alta voce una parola come **"Ciao"** o soffiando dell'aria nel microfono. **VOX telefono** viene temporaneamente disabilitato se si è collegati a intercom. Se questa funzionalità è disabilitata, è necessario premere il **Pulsante centrale** per rispondere a una chiamata in arrivo.

## 10.2.6 VOX interfono (impostazione predefinita: disabilitata)

Se questa funzionalità è abilitata, è possibile avviare con la voce una conversazione intercom con l'ultimo amico intercom collegato. Quando si desidera avviare una conversazione intercom, pronunciare ad alta voce una parola come "Ciao" oppure soffiare nel microfono. Se si avvia una conversazione intercom con la voce, l'intercom termina automaticamente quando l'utente ed il suo amico intercom rimangono in silenzio per 20 secondi. Tuttavia, se viene avviata manualmente una conversazione intercom premendo il **Pulsante centrale**, è necessario terminare la conversazione intercom manualmente. Tuttavia, se viene avviata una conversazione intercom con la voce e viene terminata manualmente premendo il Pulsante centrale, non sarà temporaneamente possibile avviare l'intercom con la voce. In questo caso, è necessario premere il **Pulsante centrale** per riavviare l'intercom. In questo modo si evitano ripetuti collegamenti intercom involontari dovuti al forte rumore del vento. Dopo aver riavviato il sistema Bluetooth, è possibile avviare nuovamente l'intercom con la voce.

#### 10.2.7 Sensibilità VOX (Impostazione predefinita: 3)

È possibile regolare la **Sensibilità VOX** in base all'ambiente di guida. Il **Livello 5** è l'impostazione di sensibilità maggiore mentre il **Livello 1** è quella minore.

## 10.2.8 HD Voice (impostazione predefinita: abilitata)

**HD Voice** consente di comunicare in alta definizione durante le chiamate telefoniche. Questa funzionalità aumenta la qualità per ottenere un audio chiaro e nitido durante le conversazioni telefoniche. Se abilitata, le conversazioni intercom si interrompono in caso di chiamata telefonica in arrivo e l'audio emesso dalla SR10 durante le conversazioni intercom viene escluso. Se **HD Voice** è abilitata, la **Conferenza telefonica con partecipante intercom a tre voci** non è disponibile.

#### Nota:

- Contattare il produttore del dispositivo Bluetooth da collegare al sistema Bluetooth per confermarne la compatibilità con **HD Voice**.
- La funzione **HD Voice** è attiva solo quando la funzione **Audio Multitasking** è disabilitata.

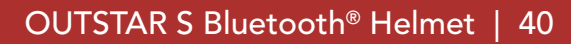

## 10.2.9 Intercom HD (impostazione predefinita: abilitata)

**Intercom HD** migliora l'audio di una conversazione intercom a due voci da qualità normale ad HD. **Intercom HD** viene momentaneamente disabilitato quando si partecipa a una conversazione intercom a più voci. Se questa caratteristica è disabilitata, l'audio di una conversazione intercom a due voci passa alla qualità normale.

#### Nota:

- La distanza intercom di **Intercom HD** è relativamente più breve dell'intercom normale.
- La funzione Intercom HD è attiva solo quando la funzione Audio Multitasking è disabilitata.

## 10.2.10 Messaggi vocali (impostazione predefinita: abilitata)

I messaggi vocali possono essere disabilitati tramite le impostazioni di configurazione del software, ma i seguenti messaggi vocali sono sempre attivi.

- Menu impostazioni di configurazione del sistema Bluetooth, indicatore del livello batteria, composizione rapida

## 10.2.11 Sidetone (impostazione predefinita: disabilitata)

**Sidetone** è un feedback audio della voce dell'utente. È utile per parlare naturalmente al livello adeguato a seconda del cambiamento delle condizioni di rumore del casco. Se questa funzionalità è abilitata, l'utente può sentire ciò che viene detto durante una conversazione intercom o una chiamata telefonica.

## 10.2.12 Advanced Noise Control<sup>™</sup> (impostazione predefinita: abilitata)

Quando la funzione **Advanced Noise Control** abilitata, i rumori ambientali durante una conversazione intercom vengono ridotti. Se la funzione è disabilitata, i rumori ambientali si mescolano alla voce durante la conversazione intercom.

### 10.2.13 Audio Multitasking™ (impostazione predefinita: disabilitata)

Audio Multitasking consente di ascoltare l'audio di due funzionalità contemporaneamente. Quando la funzione Audio Multitasking è abilitata, le telefonate, le istruzioni GPS e le conversazioni intercom possono sovrapporsi all'audio della musica o delle istruzioni dell'applicazione GPS di uno smartphone in sottofondo, a volume ridotto. Aumentando o riducendo il volume dell'audio in primo piano, si aumenta o riduce anche il volume dell'audio sovrapposto in sottofondo. Il volume dell'audio in primo piano può essere regolato tramite il sistema Bluetooth. È possibile regolare la quantità di audio udibile in sottofondo tramite l'app Sena Utility. Quando la funzione Audio Multitasking è abilitata, Intercom HD, HD Voice e Sorgente audio prioritaria vengono disabilitate momentaneamente.

| Medalle   | Primo piano* |     |                | Sottofondo**               |  |
|-----------|--------------|-----|----------------|----------------------------|--|
| INIOGEIIO | Telefono     | GPS | Intercom       | Musica o navigazione smart |  |
|           | OA           | OA  |                |                            |  |
|           |              | 0   | 0              |                            |  |
| OUISIAR S |              |     | O <sup>B</sup> | O <sup>B</sup>             |  |
|           |              | 0   |                | Ο                          |  |

#### Tabella di combinazione primo piano e sottofondo

- \* È possibile ascoltare contemporaneamente due sorgenti audio in sottofondo allo stesso livello di volume.
- \*\* È possibile ascoltare solo un audio in sottofondo alla volta mentre si ascolta una sorgente audio in primo piano.
- A. Durante le telefonate è possibile ascoltare le istruzioni GPS e il livello del volume di entrambe le sorgenti audio può essere regolato tramite il sistema Bluetooth.
- B. Durante le conversazioni intercom, le istruzioni dell'applicazione GPS vengono riprodotte in sottofondo.

#### Nota:

- La funzione **Audio Multitasking** viene attivata durante le conversazioni intercom a due voci con un sistema Bluetooth che supporta questa funzionalità.
- Quando si disabilita la funzione **Audio Multitasking**, la sorgente audio in sottofondo torna al rispettivo livello di volume.
- Per il corretto funzionamento di Audio Multitasking, è necessario spegnere e accendere il sistema Bluetooth. Riavviare il sistema Bluetooth.
- Alcuni dispositivi GPS potrebbero non supportare questa funzionalità.

## 10.2.14 Volume di sottofondo (impostazione predefinita: livello 5)

Il **Volume sottofondo** può essere regolato solo quando è abilitato **Audio Multitasking**. Il **Livello 9** è l'impostazione di volume maggiore e il **Livello 0** è quella minore.

# **11. RISOLUZIONE DEI PROBLEMI**

Per maggiori informazioni sulla risoluzione dei problemi, visitare **<u>sena.com</u>**.

• Assistenza clienti: <u>sena.com</u>

## 11.1 Reset dopo errore

Quando il sistema Bluetooth non funziona correttamente, è possibile resettare facilmente l'unità:

- 1. Individuare il **Pulsante Reset dopo errore nel foro** posto sotto il **Pulsante centrale**.
- 2. Inserire delicatamente una graffetta all'interno del foro e premere il **Pulsante Reset dopo errore nel foro** esercitando una leggera pressione.

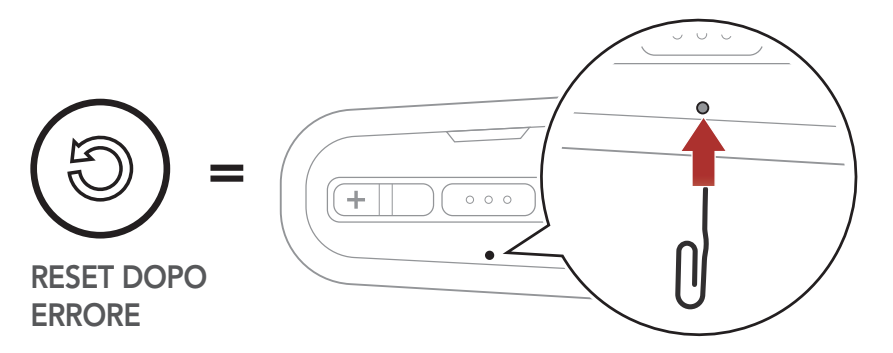

3. Il sistema Bluetooth si spegne.

**Nota: il Reset dopo errore** non ripristina le impostazioni di fabbrica del sistema Bluetooth.

## 11.2 Reset

Per cancellare tutte le impostazioni e azzerare il sistema Bluetooth, è possibile ripristinarlo alle impostazioni di fabbrica con la funzionalità **Reset**.

Configurazione IJS TOCCARE 2x "Reset"

"Reset, arrivederci" 000

# **12. MANUTENZIONE E CURA**

## 12.1 Calotta esterna

Rimuovere gli insetti dalla parte esterna utilizzare un panno morbido e un po' d'acqua.

**Nota:** non utilizzare benzina, gasolio, diluenti o solventi per pulire il casco. Tali sostanze possono provocare seri danni al casco, sebbene i danni derivanti potrebbero non essere visibili. Pertanto la funzione di massima protezione del casco non può essere più garantita.

## 12.2 Rivestimento interno

Il rivestimento interno del casco è completamente rimovibile. L'imbottitura interna può essere lavata a mano con sapone delicato alla temperatura massima di 30 °C (86 °F). Lasciare asciugare il rivestimento a temperatura ambiente.

## 12.3 Conservazione del casco

Riporre il casco in un luogo asciutto, buio e ben ventilato, fuori dalla portata dei bambini o degli animali. Mettere sempre il casco in una posizione tale che non possa cadere a terra. In caso contrario, i danni che ne derivano non sono coperti dalla garanzia.

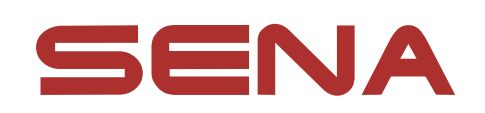

#### Copyright © 2021 Sena Technologies, Inc. Tutti i diritti riservati.

© 1998 – 2021 Sena Technologies, Inc. Tutti i diritti riservati.

Sena Technologies, Inc. si riserva il diritto di apportare modifiche e miglioramenti al prodotto senza preavviso.

Sena™ è un marchio di Sena Technologies, Inc. e delle sue controllate situate negli USA e in altri Paesi. SF1™, SF2™, SF4<sup>™</sup>, SFR<sup>™</sup>, SRL<sup>™</sup>, Momentum<sup>™</sup>, Momentum INC<sup>™</sup>, Momentum Lite<sup>™</sup>, Momentum Pro<sup>™</sup>, Momentum INC Pro<sup>™</sup>, Momentum EVO™, Cavalry™, Latitude SR™, Latitude SX™, Latitude S1<sup>™</sup>, 30K<sup>™</sup>, 33i<sup>™</sup>, 50S<sup>™</sup>, 50R<sup>™</sup>, 50C<sup>™</sup>, 5S<sup>™</sup>, 20S EVO™, 20S™, 10S™, 10C™, 10C PRO™, ProRide EVO™, 10C EVO™, 10U™, 10Upad™, 10R™, ACS10™, C1™, 3S™, 3S PLUS<sup>™</sup>, SMH5<sup>™</sup>, SMH5-FM<sup>™</sup>, SMH5 MultiCom<sup>™</sup>, SMH10<sup>™</sup>, SMH10R<sup>™</sup>, SPH10<sup>™</sup>, SPH10H-FM<sup>™</sup>, Savage<sup>™</sup>, Prism Tube WiFi™, Prism™, Bluetooth Audio Pack for GoPro<sup>®</sup>, Impulse™, R1<sup>™</sup>, R1 EVO<sup>™</sup>, R1 EVO CS<sup>™</sup>, R2<sup>™</sup>, R2 EVO<sup>™</sup>, R2X<sup>™</sup>, M1<sup>™</sup>, M1 EVO<sup>™</sup>, RUMBA<sup>™</sup>, RC1<sup>™</sup>, RC3<sup>™</sup>, RC4<sup>™</sup>, Stryker<sup>™</sup>, Handlebar Remote<sup>™</sup>, Wristband Remote<sup>™</sup>, PowerPro Mount<sup>™</sup>, Powerbank<sup>™</sup>, FreeWire<sup>™</sup>, WiFi Docking Station<sup>™</sup>, WiFi Sync Cable™, WiFi Adapter™, +mesh™, +Mesh Universal™, MeshPort Blue<sup>™</sup>, MeshPort Red<sup>™</sup>, MeshPort Black<sup>™</sup>, Econo<sup>™</sup>, OUTRUSH<sup>™</sup>, OUTRUSH R<sup>™</sup>, OUTSTAR<sup>™</sup>, OUTSTAR S<sup>™</sup>, OUTFORCE<sup>™</sup>, OUTRIDE<sup>™</sup>, EcoCom<sup>™</sup>, Parani A10<sup>™</sup>, Parani A20<sup>™</sup>, Parani M10<sup>™</sup>, pi<sup>™</sup>, Snowtalk<sup>™</sup>, Snowtalk2<sup>™</sup>, SR10<sup>™</sup>, SR10i<sup>™</sup>, SM10<sup>™</sup>, SPIDER RT1<sup>™</sup>, SPIDER ST1<sup>™</sup>, X1<sup>™</sup>, X1 Pro<sup>™</sup>, X1S™, Expand™, Expand Boom™, Bluetooth Mic & Intercom™, Tufftalk<sup>™</sup>, Tufftalk Lite<sup>™</sup>, Tufftalk M<sup>™</sup> sono marchi commerciali di Sena Technologies, Inc. o delle sue controllate. Questi marchi non possono essere usati senza l'espresso consenso di Sena.

GoPro<sup>®</sup> è un marchio registrato di Woodman Labs, San Mateo, California. Sena Technologies, Inc. ("Sena") non è una consociata di Woodman Labs, Inc. Il Bluetooth Pack per GoPro<sup>®</sup> di Sena è un accessorio postvendita appositamente progettato e prodotto da Sena Technologies, Inc. per GoPro<sup>®</sup> Hero3 ed Hero4 che offre funzionalità Bluetooth.

La parola e i loghi Bluetooth<sup>®</sup> sono di proprietà di Bluetooth SIG, Inc. e qualsivoglia utilizzo di tali marchi da parte di Sena è concesso in licenza. iPhone<sup>®</sup> ed iPod<sup>®</sup> touch sono marchi registrati di Apple Inc.

Indirizzo: 152 Technology Drive Irvine, CA 92618